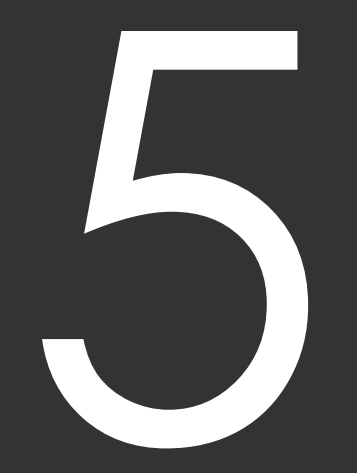

# 集計と回収率計算

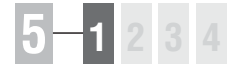

# 5-1 レース集計

[競馬場]や[距離][コース]等からレースを絞込んで集計する機能が[レース 集計]機能です。指定した条件の下で行なわれたレースで、配当や枠番・馬番、 人気などにどのような傾向が出ているのかを調べるために利用します。

※レース集計の結果で、より高い精度を求めるには「成績」データの不足がないようにしておいてください。

## 指定したレースの成績を集計する

「レース集計」機能を使うためには、あらかじめ「成績検索」で計算に適用するレースの検索をする必要があります。 検索はメインメニューの「検索」から「成績」の「日付」「開催」または「重賞」を選択し、「検索」ウィンドウを開きます。

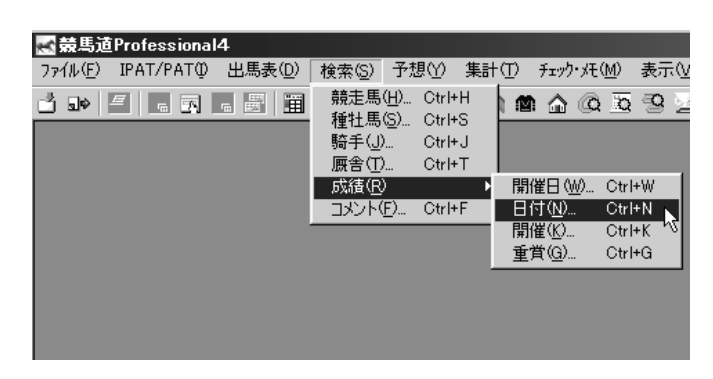

「日付」「開催」「重賞」のいずれ かで、レース検索をするための条 件を設定します。 例としてここでは「日付」で条件 を設定します。条件設定が終わっ たら「検索」ボタンをクリックし ます。

| 検索                                                                                                    | x                                                                                                    |
|----------------------------------------------------------------------------------------------------|----------------------------------------------------------------------------------------------------|
| 競走馬   種牡馬   騎手   厩舎   日付   開催                                                                                                    | 重賞                                                                                                    |
| 2000年1月1日 💌 ~ 2003年12月31日 💌                                                                                                    | □ レース 1R ▼<br>□ 出走眼数 188頁 ▼<br>□ 距離 1800 m ~ 1800 m                                                                                              |
| ☑ 競馬場 □ 札幌 □ 福島 □ 東京 □ 中京 □ 阪神 □ 函館 □ 新潟 ☑ 中山 □ 京都 □ 小倉                                                                                                    | 配当<br>「単勝」100円~ 999999円<br>「視勝」100円~ 999999円                                                                                                    |
| ア クラス     「新島・未出走 □ 1000万下 □ G3     「未勝利 □ 1600万下 □ G2     「500万下 □ オーブン □ G1     」     「     500万下 □ オーブン □ G1     」                                                                                                    | □ 枠連 100 円~ 999999 円<br>□ 馬連 100 円~ 9999999 円<br>□ ワイド 100 円~ 9999999 円                                                                          |
| □ 日本 10 日 2歳 □ 3歳 □ 3歳以上 □ 4歳以上                                                                                                    | □ 馬車   100 円~   9999999 円<br>□ 3連複   100 円~   9999999 円                                                                                          |
| <ul> <li>▼馬場</li> <li>▼</li> <li>▼</li> <li>○</li> <li>○<!--</td--><td>■ 馬場状態         □ 展開           □ 良         □ 不利         □ 競走中止           □ 指重         □ 外枠発走         □ 藻馬           □ 生         □ 失路         □ 取消</td></li></ul> | ■ 馬場状態         □ 展開           □ 良         □ 不利         □ 競走中止           □ 指重         □ 外枠発走         □ 藻馬           □ 生         □ 失路         □ 取消 |
| <b>□ 天 気</b><br>□ 晴れ. □ 雨 □ 官 □ 内 外<br>□ 昼り □ 小雨 □ 風 □ 「 外                                                                                                    |                                                                                                    |
|                                                                                                    | で検索結果表示 検索 キャンセル                                                                                                    |

 徐索が終了すると「成績検索結果」 の一覧が表示されます。[キャン セル] ボタンをクリックして検索 ウィンドウを閉じてください。

| 🛃 競馬道Professional4 - [成績検索結果]               |            |                 |          |         |            |         |       |          | _ 🗆 ×   |
|---------------------------------------------|------------|-----------------|----------|---------|------------|---------|-------|----------|---------|
| (Q ファイル(E) IPAT/PAT(D) 出馬表(D) 検索(S) 予想(Y) : | 集計(①) チェック | ・バモ(M) 拡張:      | コマンド(E)  | 表示(2) : | その他(②) ウルト | ウ凹 いわ   | °(H)  |          | _ @ ×   |
| 1                                           | ) 📾 🏠 🙆    | 15 9 <u>2</u> 9 | € % 9    | 1 × 54  | 86.        |         |       | 9 2 1    | 8       |
| 日付 2000年01月01日 ~ 2003年12月31日 馬馬             | ž          | 国法部             | 識        |         | 単膝         |         |       |          | 13件     |
| 競馬場 中山 周回                                   |            | 馬場状             | 192      |         | 視時         |         |       |          |         |
| クラス G1 内外                                   |            | ベース             |          |         | 枠速         |         |       |          |         |
| 年齢 コース                                      |            | 天気              |          |         | 馬達         |         |       |          |         |
| レース 距離                                      |            | 展開              |          |         | ワイド        |         |       |          |         |
|                                             |            | _               |          |         | 馬単         |         |       |          |         |
|                                             |            |                 |          |         | ③連視        |         |       |          |         |
| 日付 開催 日 レーフタ                                | P5 9528 -  | -123            | 001975 2 | 18版1茶加  | 陸2著 雑勝33   |         | 医诸    | 人 54611番 | 2著[人]5  |
| 2002/12/22 5回史14日 3 有馬記念 61                 | 14 芝2500   | A 1 8 2         | 370      | 150     | 1250 4     | 70 5130 | 14830 | 36 2     | 3530 38 |
| 2002/12/08 5回中山4日 11 朝日杯FSG1                | 16 芝1600 / | A 5 2 3         | 2130     | 570     | 150 2      | 30 3800 | 4810  | 22 1     | 890 22  |
| 2002/11/24 4回中山8日 10 ジャパンCG1                | 16 芝2200 / | A 1 8 7         | 2050     | 550     | 910 1      | 30 2660 | 25600 | 59 7     | 7220 67 |
| 2002/10/27 3回中山8日 11 天皇賞秋 G1                | 18 芝2000 E | B 8 1 17        | 650      | 200     | 190 2      | 0 1000  | 1720  | 3        | 700 3   |
| 2002/04/14 2回中止8日 11 皐月賞 61                 | 18 芝2000 E | B 2 9 11        | 11590    | 1970    | 450 1      | 30 2040 | 53090 | 76 10    | 450 75  |
| 2001/12/23 5回中山8日 3 有馬記念 G1                 | 13 芝2500 / | A 4 1 2         | 710      | 290     | 2560 5     | 20680   | 48650 | 51 8     | 9640 54 |
| 2001/12/03 5回中山4日 11 朝日杯FSG1                | 16 芝1600 ) | A 1 10 13       | 210      | 130     | 190 6      | 670 670 | 760   |          | 380 1   |
| 2001/08/30 4回中山8日 11 スプリンタG1                | 12 芝1200 ) | A 4 2 9         | 810      | 270     | 200 1      | 20 2950 | 3000  | 12 1     | 1030 11 |
| 2001/04/15 3回中山6日 11 皐月賞 G1                 | 18 芝2000 E | B 7 14 1        | 130      | 100     | 200 1      | 20 610  | 780   | 2        | 310 2   |
| 2000/12/24 6回中山6日 3 有馬記念 G1                 | 18 芝2500 ) | A 7 13 12       | 170      | 120     | 170 7      | 70 330  | 380   | 1        | 230 1   |
| 2000/12/10 6回中山4日 11 朝日杯3歳G1                | 16 芝1600 ) | A 3 8 14        | 4050     | 810     | 150 2      | 20 950  | 8860  | 25 2     | 2180 25 |
| 2000/10/01 5回中山8日 11 スプリンタロ                 | 16 芝1200 / | A 15 9 2        | 25750    | 2190    | 120 1      | 30 2350 | 25700 | 48 4     | 620 50  |
| 2000/04/18 3回中山8日 11 皐月賞 61                 | 18 芝2000 E | B 16 3 14       | 340      | 140     | 150 12     | 50 620  | 720   | 1        | 350 1   |
|                                             |            |                 |          |         |            |         |       |          |         |
|                                             |            |                 |          |         |            |         |       |          |         |
|                                             |            |                 |          |         |            |         |       |          |         |
|                                             |            |                 |          |         |            |         |       |          |         |
|                                             |            |                 |          |         |            |         |       |          |         |
|                                             |            |                 |          |         |            |         |       |          |         |
|                                             |            |                 |          |         |            |         |       |          |         |
|                                             |            |                 |          |         |            |         |       |          | Þ       |
| lā'i                                        |            |                 |          |         |            |         |       | NUM      |         |

## アドバイス

### 検索件数について

検索のヒット件数が1件で、1レースのみだった場合はウインドウの 名称は「成績検索結果」ではなく「レース名」で、レース一覧ではな く「成績表示」となり集計を行なうことはできません。 また、ヒット件数が多いと「レース集計」の際に時間がかかる場合が あります。あらかじめ「拡張コマンド」の [絞込み検索] で新たな条 件を加えて適用レースの数を絞込んでください。

①「拡張コマンド」の「レース集計」 をクリックすると集計が始まり、 その間「処理実行中」のフラッシュが表示されます。

| €( <u>M</u> ) | 拡張コマンド(E)                              | 表示⊙                | その他      | 1( <u>O</u> )                                | ウィントウ     | ŝ | ^ルフ°( <u>H</u> ) |     |
|---------------|----------------------------------------|--------------------|----------|----------------------------------------------|-----------|---|------------------|-----|
| <u>n</u> S    | レース集計( <u>R</u> )<br>回収率計算( <u>C</u> ) | Ctrl+A<br>) Ctrl+C | <b>R</b> | i<br>i<br>iiiiiiiiiiiiiiiiiiiiiiiiiiiiiiiiii | <u>¥%</u> |   |                  | ব্র |
|               | 絞込み検索( <u>S</u> )                      | )                  |          | <i>半肋</i><br>複勝                              |           |   |                  |     |
|               | ペース                                    |                    |          | 枠谉                                           |           |   |                  |     |

・計算が終了すると「レース集計」の結果が表示されます。表示を見やすくするには結果画面右上の 「最大化」をクリックします。

| ■ 競馬道Protessional4 - [レース集計]<br>□ コッ(4(0) 104T/0.01(単原本(0) 検索(2) 子相(4)) | 集計(1) メーカ・ス(14) 本子(1) スの(4)(2) |              |
|-------------------------------------------------------------------------|--------------------------------|--------------|
|                                                                         |                                |              |
|                                                                         | 에 뼈 면 데 더 윈 드 슈 > 프            |              |
| 日付 2000年01月01日 ~ 2003年12月31日 馬場                                         | 之 出注的以<br>(14)(14)(14)         | 1314<br>3434 |
| 10日<br>クラフ 01 内外                                                        |                                | 43-18        |
| 年齢コース                                                                   | 天気                             | 馬達           |
| レース 距離                                                                  | 展開                             | 17-1F        |
|                                                                         |                                | 馬車           |
|                                                                         |                                | 3連減          |
| 単勝 視勝 枠連                                                                | 馬達 ワイド 馬単                      | ③連續          |
| 最低配当 130円 100円 330円                                                     | 380円 150円 4020円                | 5640円        |
| 原音記当 25750円 2560円 20680円                                                | 53090円 15050円 45850円           | 40570円       |
| 3/66円 492円 3368円                                                        | 1453114 288414 2127814         | 22890円       |
| 「対象レース一覧」枠番別成績 馬番別成績 人気別成績                                              |                                |              |
| 日付 開催 R レース名                                                            | 条件 距離                          |              |
| 2000/4/16 3中山 8 11 皐月賞                                                  | G1 芝2000                       |              |
| 2000/10/1 5中山 8 11 スプリンダースステークス<br>2000/10/10 8中山 8 11 スプリンダースステークス     | GI 121200                      |              |
| 2000/12/10 6中田 4 11 朝日杯3歳人ナージス<br>2000/12/24 8中山 8 9 寿華中令               | C1 第2500                       |              |
| 2001/4/15 3中山 8 11 息月雲                                                  | G1 752000                      |              |
| 2001/ 9/30 4中山 8 11 スプリンターズステークス                                        | G1 芝1200                       |              |
| 2001/12/ 9 5中山 4 11朝日杯FS                                                | G1 芝1600                       |              |
| 2001/12/23 5中山 8 9 有馬記念                                                 | G1 芝2500                       |              |
| 2002/4/14 2中山 8 11 皐月賞                                                  | G1 芝2000                       |              |
| 2002/10/27 3中山 8 11 天皇黄秋                                                | G1 芝2000                       |              |
| 2002/11/24 4中山 8 10 シャパンカッフ                                             | UI 送2200                       |              |
| 2002/12/0 0mmL + 11 MHH F S                                             | C1 22500                       |              |
| LOOKT TETEL OTTEL O THINGES                                             |                                |              |
|                                                                         | 01 22000                       |              |
|                                                                         | 01 22000                       |              |
|                                                                         | UI 256000                      |              |

5 章 

# 「レース集計」結果の表示内容

画面上部には、レースの「成績検索」で適用した検索条件についての情報が表示されています。 その下部には、「対象レース一覧」「枠番別成績」「馬番別成績」「人気別成績」の4つのタブで構成された集計結 果の情報が表示されます。

| + $+$ $+$ $+$ $+$                                                        |                                                     |
|--------------------------------------------------------------------------|-----------------------------------------------------|
|                                                                          |                                                     |
| ○ 競馬道Professional4 - [レース集計]<br>一, ファル(E) IPAT/AAT(0) 出馬券(D) 検索(3) 予想(4) | ロン<br>生計(T) チャック・チモ(M) 表示(A) その(例(A) ウマルや(M) ヘルマ(H) |
|                                                                          | ▲●▲☆★♥♥♥♥♥♥♥♥♥♥♥♥♥♥♥♥♥♥♥♥♥                          |
| 日付 2000年01月01日 ~ 2003年12月31日 馬場                                          |                                                     |
| 競馬場 中山 周回                                                                | 馬場状態                                                |
| クラス G1 内外                                                                |                                                     |
| +mm   ス                                                                  |                                                     |
|                                                                          | 馬単                                                  |
|                                                                          |                                                     |
| <u>単別 代税 代担</u><br>最低配当 130円 100円 830円                                   | - 馬車 33年後 - 380円 150円 4020円 5640円                   |
| 最高配当 25750円 2560円 20680円                                                 | 53090円 15050円 45850円 40570円                         |
| 平均配当 3766円 492円 3368円                                                    | 14531円 2884円 21278円 22890円                          |
| 対象レース一覧 枠番別成績 馬番別成績 人気別成績                                                |                                                     |
|                                                                          | <u>条件</u> 距離<br>C1 苯2000                            |
| 2000/10/10 3中山8 11 ネブリンターズステークス                                          | G1 芝2000<br>G1 芝1200                                |
| 2000/12/10 6中山 4 11 朝日杯3歳ステークス                                           | 61 芝1600                                            |
| 2000/12/24 6中山 8 9 有馬記念                                                  | G1 芝2500                                            |
| 2001/4/15 3中田 8 11 早月賀<br>2001/9/30 4中山 8 11 フゴリンターブフテークフ                | G1 支2000<br>G1 支1200                                |
| 2001/12/ 3 5中山 4 11 朝日杯FS                                                | G1 芝1800                                            |
| 2001/12/23 5中山 8 9 有馬記念                                                  | G1 Ž2500                                            |
| 2002/4/14 2中山 8 11 皐月賞                                                   | G1 芝2000                                            |
| 2002/10/27 3中山 8 11 天皇賞秋                                                 | G1 芝2000                                            |
| 2002/11/24 4中山 8 10 ジャパンカップ                                              | G1 Ž2200                                            |
| 2002/12/8 5中山 4 11 朝日杯FS                                                 | G1 芝1600                                            |
| 2002/12/22 5中山 8 9 有馬記念                                                  | G1 <u>2</u> 2500                                    |
|                                                                          |                                                     |
|                                                                          |                                                     |
|                                                                          |                                                     |
|                                                                          |                                                     |
|                                                                          |                                                     |
|                                                                          |                                                     |
|                                                                          |                                                     |
|                                                                          |                                                     |
| νī <sup>5</sup> 1                                                        | NUM .                                               |

# 5-1234

## 🛯 対象レース一覧タブ

集計対象したレースについての基 本情報が表示されます。表示され ている情報は、レースの「日付」 「開催」「レース番号」「レース名」 「条件」「距離」となります。

### 🕒 枠番別成績タブ

枠番ごとの着度数が表示されま す。枠番(1~8)ごとに1着から 3着までと着外の頭数、勝率、連 対率、2着率などが表示されます。

### 🕒 馬番別成績タブ

「枠番別成績」と同様に、集計対 象としたレースでの馬番別の着順 が表示されます。

馬番(1~18)ごとに1着から3 着までと着外の頭数、勝率、連対 率、2着率などが表示されます。

## ● 人気別成績タブ

集計対象としたレースについて、 各レースでの人気ごとの着順が表 示されます。

人気ごとに1着から3着までと着 外の頭数、勝率、連対率、2着率 などが表示されます。

# 5-1234

# 5-2 戦歴集計

指定した検索条件に当てはまる全レースの情報(戦歴)を集計する機能です。種 牡馬や騎手から検索すればそれぞれが得意なコースや条件を、逆にコースや距離 から集計すれば、その条件が得意な種牡馬や騎手を知ることができます。

※戦歴集計の結果で、より高い精度を求めるには「成績」データの不足がないようにしておいてください。

## 指定した条件の戦歴を集計する

「戦歴集計」機能を使うためには、 あらかじめ戦歴検索を行なう必要 があります。メインメニュー「検 索」から「競走馬」「種牡馬」「騎 手」「厩舎」または成績検索の 「日付」「開催」「重賞」のいずれ か一項目を選択し、「検索」ウイ ンドウを開きます。

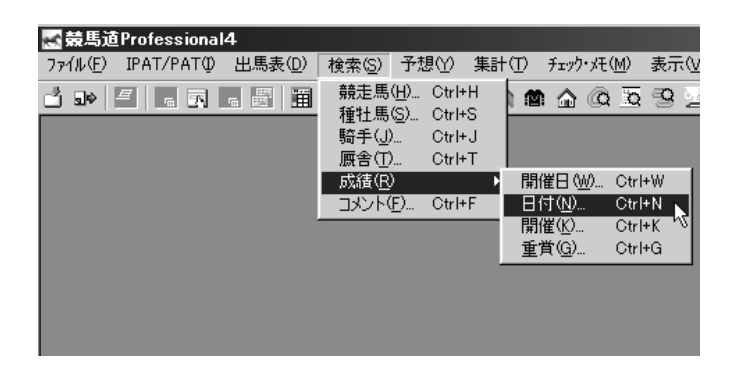

②次に「検索」ウインドウで、検索 条件を設定します。設定を終えた ら、ウインドウの下部にあるプル ダウンメニューで「戦歴」を選び ます。

| 2000年1月1日 💌 ~ 2003年12月31日 💌                   | 「出走頭数」            | 1R ▼<br>18頭 ▼  | - 5000 m   |
|-----------------------------------------------|-------------------|----------------|------------|
| ₩ 競馬場                                         | 配当——              | ,              | ,          |
|                                               | □ 単勝 □            | 100 💾 ~~       | 9999999 💾  |
| 図18   新潟   中山   京都   小宮                       | □ 複勝 □            | 100 円~         | 999999 鬥   |
|                                               | □ 枠連              | 100 円~         | 9999999 🎮  |
| □ 新馬·未出走 □ 1000万ト □ G3<br>□ 未勝利 □ 1600万下 □ G2 | □ 馬連 □            | 100 円~         | 99999999 🎮 |
| 「500万下 「オープン <b>「</b> G1                      | 🛛 🗆 🦵 🗆           | 100 円~         | 99999999 鬥 |
| 「年齢                                           | □馬単               | 100 円~         | 99999999 🎮 |
| □ 2歳 □ 3歳 □ 3歳以上 □ 4歳以上                       | □ 3連複 □           | 100 円~         | 99999999 🎮 |
| - 🔽 馬 場                                       | ┌┌ 馬場状態           | ┌┌展開─          |            |
|                                               | 日良                | □ 不利           | □ 競走中止     |
|                                               | Ⅰ 稍里              | ■ 外俗宪定<br>■ 失格 | ■ 溶馬       |
|                                               | □ 示良              | □ 降着           | ▶ 除外       |
|                                               | г <b>Г</b> ⊐-х —  |                |            |
|                                               | ПА ПВ             |                | 🗆 A1 🗖 A2  |
|                                               | 7拾去结里主            | 検索             | キャンカル      |
|                                               | C196 开始中国地区370710 | 12.710         | 117 Civ    |

120

1 इ

- 9
- 付録

 徐索後、設定条件でヒットした 「戦歴検索結果」の戦歴一覧が表 示されます。ヒット件数がO件だ った場合は、条件の設定を変えて 再検索してください。 拡張コマンドには [戦歴集計]の

ほか [絞込み検索] と [戦歴表示 項目] のボタンが表示されます。 同時に「ツールボックス」の「戦 歴集計」アイコンもオンの状態に なります。

| Image: Note of the state of the state of the st | c競馬道Profess<br>5 ファ(&(F) IP | ional4 - 陳規<br>AT/PAT① | 2検索結果]<br>出馬表(D)     | 検索(S)      | 予想(Y)   | 楽計(1) | チェック・メ     | 1£0/0      | 拡張コマンド(E) | 表示(V)               | その彼 | 100)   | 20  | トウル      | 40 1       | U,7^(H)                                                                                  |              |      |      |        | -        |     |
|----------------------------------------------------------------------------------------------------|-----------------------------|------------------------|----------------------|------------|---------|-------|------------|------------|-----------|---------------------|-----|--------|-----|----------|------------|------------------------------------------------------------------------------------------|--------------|------|------|--------|----------|-----|
| Image: Description of the C 200391/2010         Image: Description of the C 200391/2010         Image: Description of the C                                                                                                    | រីឆ 🥥 🤅                     | ) IN % B               | 9 🗐 🕅                | 60         | 3       | ふ 像   | <u>م</u> ه | <u>s</u> 9 | 29%       |                     |     |        | ٤,  | 题        | -          | 9 0                                                                                      | <b>3</b> , 1 | 1 4  | @ ·  | 8      |          |     |
| NUMBER         NUMBER         NUMBER<                                                                                                    | 戦歴集計<br>叙込み検索               | 日付<br>競馬場<br>クニコ       | 2000年01)<br>中山<br>91 | 月01日 ~ 2   | 003年12月 | 131日  |            | ž          |           | 出生预設<br>馬場状態<br>パープ |     |        |     |          | 2          | 以時<br>(1時)<br>(1時)                                                                       |              |      |      |        | 2        | 07件 |
| Image: Control         Image: Control         Image:                                                                                                    | 戰慶表示項目                      | 年齢                     | ui                   |            |         |       |            |            |           | 天気                  |     |        |     |          | Ľ          | 5.2<br>5.2                                                                               |              |      |      |        |          |     |
| BH         IN         L=-2.6         EA         Main         Main         Main           1017         101         1         1         1         1         1         1         1         1         1         1         1         1         1         1         1         1         1         1         1         1         1         1         1         1         1         1         1         1         1         1         1         1         1         1         1         1         1         1         1         1         1         1         1         1         1         1         1         1         1         1         1         1         1         1         1         1         1         1         1         1         1         1         1         1         1         1         1         1         1         1         1         1         1         1         1         1         1         1         1         1         1         1         1         1         1         1         1         1         1         1         1         1         1         1         1         1 <td></td> <td><i>□−</i>×</td> <td></td> <td></td> <td></td> <td>6</td> <td>1941</td> <td></td> <td></td> <td>20101</td> <td>i.</td> <td></td> <td></td> <td></td> <td></td> <td>ノイド<br/>5単<br/>549年</td> <td></td> <td></td> <td></td> <td></td> <td></td> <td></td>                                                                                                    |                             | <i>□−</i> ×            |                      |            |         | 6     | 1941       |            |           | 20101               | i.  |        |     |          |            | ノイド<br>5単<br>549年                                                                        |              |      |      |        |          |     |
| NULTIC2         NULTIC2         NULTIC2 <t< th=""><th></th><th>日付</th><th>( BAK</th><th>R</th><th>ν-</th><th>ス名</th><th></th><th>条件</th><th>5</th><th>名</th><th></th><th>i en (</th><th>枠長</th><th>티스</th><th>2<br/>  10</th><th>騎手</th><th>斤</th><th>B</th><th>2621</th><th>タイム</th><th><b>*</b></th><th>潮る</th></t<>                                                                                                    |                             | 日付                     | ( BAK                | R          | ν-      | ス名    |            | 条件         | 5         | 名                   |     | i en ( | 枠長  | 티스       | 2<br>  10  | 騎手                                                                                       | 斤            | B    | 2621 | タイム    | <b>*</b> | 潮る  |
| 1007/127         1941 / 1 3         1 1 ML23         6   2 - 2 - 2 - 2 - 2 - 2 - 2 - 2 - 2 - 2                                                                                                    |                             | 2002/12/22             | 5中山 8                | 3 有馬記      | 2       |       |            | 61         | シンボリクリ    | スエス                 | 稍   | 14     | 1 1 | 2        | 1          | <ui< td=""><td>55</td><td>ž</td><td>2500</td><td>2.32.8</td><td>-0.1</td><td></td></ui<> | 55           | ž    | 2500 | 2.32.8 | -0.1     |     |
| 1001/122         1011         1 第編23         0         1 2 (2 3 2 ) L         1 (1 4 1 1 4 1 1 4 1 1 4 1 1 4 1 1 4 1 1 4 1 1 4 1 1 4 1 1 4 1 1 4 1 1 4 1 1 4 1 1 4 1 1 4 1 1 4 1 1 4 1 1 4 1 1 4 1 1 4 1 1 4 1 1 4 1 1 4 1 1 4 1 1 4 1 1 4 1 1 4 1 1 4 1 1 4 1 1 4 1 1 4 1 1 4 1 1 4 1 1 4 1 4 1 4 1                                                |                             | 2002/12/22             | 5中山 8                | 9 有馬記      | 2       |       |            | 61         | コイントス     |                     | 稍   | 14     | 2 3 | 8        | 3 8        | 195                                                                                      | 57           | 2    | 2500 | 2.33.0 | 0.4      |     |
| 1001/122         1011         1 第載23         0         2 72×7→-         11         14         4         7         0         0.00         2 200         2 444         1.4         1.4         1.4         1.4         1.4         1.4         1.4         1.4         1.4         1.4         1.4         1.4         1.4         1.4         1.4         1.4         1.4         1.4         1.4         1.4         1.4         1.4         1.4         1.4         1.4         1.4         1.4         1.4         1.4         1.4         1.4         1.4         1.4         1.4         1.4         1.4         1.4         1.4         1.4         1.4         1.4         1.4         1.4         1.4         1.4         1.4         1.4         1.4         1.4         1.4         1.4         1.4         1.4         1.4         1.4         1.4         1.4         1.4         1.4         1.4         1.4         1.4         1.4         1.4         1.4         1.4         1.4         1.4         1.4         1.4         1.4         1.4         1.4         1.4         1.4         1.4         1.4         1.4         1.4         1.4         1.4         1.4         1.4                                                                                                    |                             | 2002/12/22             | 5中山 8                | 9 有馬記      | 2       |       |            | G1         | ヒシミラクル    |                     | 稍   | 14     | 3 3 | 1 5      | 11.1       | 988                                                                                      | 55           | 2    | 2500 | 2.34.2 | 1.6      | 1   |
| WORT/021         General Active Active A          |                             | 2002/12/22             | 5中山 8                | 9 有共記      | 2       |       |            | 01         | エアシャカー.   | ν                   | 稍   | 14     | 3 4 | 1 7      | 9 t        | 山典                                                                                       | 67           | 2    | 2500 | 2.34.1 | 1.6      | 1.1 |
| 1001/121         日本10         1         1         1         1         1         1         1         1         1         1         1         1         1         1         1         1         1         1         1         1         1         1         1         1         1         1         1         1         1         1         1         1         1         1         1         1         1         1         1         1         1         1         1         1         1         1         1         1         1         1         1         1         1         1         1         1         1         1         1         1         1         1         1         1         1         1         1         1         1         1         1         1         1         1         1         1         1         1         1         1         1         1         1         1         1         1         1         1         1         1         1         1         1         1         1         1         1         1         1         1         1 <th1< th="">         1         1         <t< td=""><td></td><td>2002/12/22</td><td>5中山 8</td><td>9 有馬記</td><td>2</td><td></td><td></td><td>61</td><td>テイエムオー</td><td>シャン</td><td>稍</td><td>14</td><td>4 8</td><td>10</td><td>10 2</td><td>囲</td><td>65</td><td>ž</td><td>2500</td><td>2.34.1</td><td>1.5</td><td>- 5</td></t<></th1<>                                                                                                    |                             | 2002/12/22             | 5中山 8                | 9 有馬記      | 2       |       |            | 61         | テイエムオー    | シャン                 | 稍   | 14     | 4 8 | 10       | 10 2       | 囲                                                                                        | 65           | ž    | 2500 | 2.34.1 | 1.5      | - 5 |
| 1001/122         日本山 き 東陽之き         61         アシリカンポス         株 は 5         7         11         1208         67         第         140-7         140-7         140-7         140-7         140-7         140-7         140-7         140-7         140-7         140-7         140-7         140-7         140-7         140-7         140-7         140-7         140-7         140-7         140-7         140-7         140-7         140-7         140-7         140-7         140-7         140-7         140-7         140-7         140-7         140-7         140-7         140-7         140-7         140-7         140-7         140-7         140-7         140-7         140-7         140-7         140-7         140-7         140-7         140-7         140-7         140-7         140-7         140-7         140-7         120-7         140-7         140-7         140-7         140-7         140-7         140-7         140-7         140-7         140-7         140-7         140-7         140-7         140-7         140-7         140-7         140-7         140-7         140-7         140-7         140-7         140-7         140-7         140-7         140-7         140-7         140-7         140-7         140-7         140-7                                                                                                    |                             | 2002/12/22             | 5中山8                 | 9 有馬記      | 2       |       |            | 61         | ノーリーズン    |                     | 稍   | 14     | 4 6 | 6        | 6 🕏        | 铭                                                                                        | 55           | 芝    | 2500 | 2.33.7 | 1.1      | 13  |
| 1001/122         日本10         1         1         1         1         1         1         1         1         1         1         1         1         1         1         1         1         1         1         1         1         1         1         1         1         1         1         1         1         1         1         1         1         1         1         1         1         1         1         1         1         1         1         1         1         1         1         1         1         1         1         1         1         1         1         1         1         1         1         1         1         1         1         1         1         1         1         1         1         1         1         1         1         1         1         1         1         1         1         1         1         1         1         1         1         1         1         1         1         1         1         1         1         1         1         1         1         1         1         1         1         1 <th1< th="">         1         1</th1<>                                                                                                    |                             | 2002/12/22             | 5中山8                 | 3 有馬記      | 2       |       |            | 61         | アメリカンボ    | ス                   | 稍   | 14     | 5 7 | 11       | 13 👔       | 田照                                                                                       | 57           | 芝    | 2500 | 2.34.7 | 2.1      |     |
| DNU/LU22         SHL 1         N MB22         OI         C > 2 / 2 / 2 / 2 / 2 / 2 / 2 / 2 / 2 / 2                                                                                                    |                             | 2002/12/22             | 5中山8                 | 9 有馬記      | 念       |       |            | G1         | タッブダンス    | シチー                 | 一箱  | 14     | 5 8 | 13       | 2 (        | E轅苔                                                                                      | 57           | 芝    | 2500 | 2.32.7 | 0.1      | 1   |
| 1007/122         101         10         10         10         10         10         10         10         10         10         10         10         10         10         10         10         10         10         10         10         10         10         10         10         10         10         10         10         10         10         10         10         10         10         10         10         10         10         10         10         10         10         10         10         10         10         10         10         10         10         10         10         10         10         10         10         10         10         10         10         10         10         10         10         10         10         10         10         10         10         10         10         10         10         10         10         10         10         10         10         10         10         10         10         10         10         10         10         10         10         10         10         10         10         10         10         10         10         10         10                                                                                                    |                             | 2002/12/22             | 5中山8                 | 3 有馬記      | 念       |       |            | 61         | ジャングルボ    | ケット                 | 稍   | 14     | 8 5 | 1 3      | 7 8        | 囲                                                                                        | 57           | ž    | 2500 | 2.33.9 | 1.3      |     |
| NUT/122         4Pu1 b 7 単配之         61 / 20 3F 2/21-F         61 / 20 3F 2/21-F         61 / 20 / 20 2/21-F         61 / 20 / 20 2/21-F         61 / 20 / 20 2/21-F         61 / 20 / 20 / 20 / 20 / 20 / 20 / 20 / 2                                                                                                    |                             | 2002/12/22             | 5中山 8                | 3 有馬記      | 2       |       |            | 61         | イーグルカフ    | I                   | 稍   | 14     | 8 1 | 0 9      | 14 8       | 3中勝                                                                                      | 57           | ž    | 2500 | 2.34.9 | 2.3      | 1.1 |
| NULTU2         4%114         # # # # # # # # # # # # # # # # # # #                                                                                                    |                             | 2002/12/22             | 5中山 8                | 9 有馬記      | 2       |       |            | 61         | ナリタトップ    | ロード                 | 稍   | 14     | 7 1 | 1 4      | 41         | 釣                                                                                        | 57           | 2    | 2500 | 2.33.4 | 0.8      | 2.1 |
| NUM/1023         4%11 # # ###25         G1         279(475)/1+6         H # # 10 H # 0.16/25         D         D <tdd< td="">         D         D</tdd<>                                                                                                    |                             | 2002/12/22             | 5中山 8                | 3 有馬記      | 2       |       |            | 61         | ファインモー    | ション                 | 稍   | 14     | 7 1 | 2 1      | 5 5        | (豊)                                                                                      | 53           | 2    | 2500 | 2.33.4 | 0.8      | 5   |
| 100/1/22         4%11.8         8         #         1         1         1         1         1         1         1         1         1         1         1         1         1         1         1         1         1         1         1         1         1         1         1         1         1         1         1         1         1         1         1         1         1         1         1         1         1         1         1         1         1         1         1         1         1         1         1         1         1         1         1         1         1         1         1         1         1         1         1         1         1         1         1         1         1         1         1         1         1         1         1         1         1         1         1         1         1         1         1         1         1         1         1         1         1         1         1         1         1         1         1         1         1         1         1         1         1         1         1         1         1         1                                                                                                    |                             | 2002/12/22             | 5中山 8                | 3 有馬記      | 2       |       |            | 61         | フサイチラン    | n= F                | 稍   | 14     | 8 1 | 3 14     | 8 /        | いんジョ                                                                                     | 67           | Bž   | 2500 | 2.33.9 | 1.3      | 5   |
| NOV/1000         4+11 41         410 BFFS         01         72 / 2 = 2 / 7 / 7 / 7 / 7 / 7 / 7 / 7 / 7 / 7 /                                                                                                    |                             | 2002/12/22             | 5中山8                 | 9 有共記      | 2       |       |            | 61         | アクティブバ    | イオ                  | 稍   | 14     | 8 1 | 4 12     | 12 8       | 飲藤                                                                                       | 67           | ž    | 2500 | 2.34.4 | 1.8      | 3   |
| NUM/TON         SHL         SHL         S                                                                                                    |                             | 2002/12/09             | 5中山4                 | 11 朝日杯     | FS      |       |            | 61         | マイジョーカ    | -                   | 稍   | 16     | 1 1 | 12       | 6 1        | 钿                                                                                        | 55           | ž    | 1600 | 1.33.9 | 0.4      | - 5 |
| NOV/1/N0         SPL1 (4)         部日FFS         01         デイエムシキサン         新         12         2         5         2         5         2         5         2         5         2         5         2         5         2         5         2         5         2         5         2         5         2         5         2         5         2         10         1,5,4         6,4         1         5         0         2         5         2         10         1,5,4         6,4         1         10         10,5,4         6,4         10         10,5,4         6,4         10         10,5,4         6,4         10         10,5,4         6,4         10         10,5,4         10,5         10,6         10,5         10,5         10,6         10,5         10,6         10,5         10,7         10,7         10,7         10,7         10,7         10,7         10,7         10,7         10,7         10,7         10,7         10,7         10,7         10,7         10,7         10,7         10,7         10,7         10,7         10,7         10,7         10,7         10,7         10,7         10,7         10,7         10,7 <th10,7< th="">         10,7         10,7<td></td><td>2002/12/08</td><td>5中山4</td><td>11 朝日杯</td><td>FS</td><td></td><td></td><td>61</td><td>サクラブレジ</td><td>デント</td><td>稍</td><td>16</td><td>1 3</td><td></td><td>2:</td><td>中間</td><td>55</td><td>ž</td><td>1600</td><td>1.33.5</td><td>0.0</td><td>- 5</td></th10,7<>                                                                                                    |                             | 2002/12/08             | 5中山4                 | 11 朝日杯     | FS      |       |            | 61         | サクラブレジ    | デント                 | 稍   | 16     | 1 3 |          | 2:         | 中間                                                                                       | 55           | ž    | 1600 | 1.33.5 | 0.0      | - 5 |
| NULTION         94-14         0.00         DFFS         0.0         22923/2472         N         N         2         2         0         2         2         0         1         2         2         0         2         1         1         1         1         1         1         1         1         1         1         1         1         1         1         1         1         1         1         1         1         1         1         1         1         1         1         1         1         1         1         1         1         1         1         1         1         1         1         1         1         1         1         1         1         1         1         1         1         1         1         1         1         1         1         1         1         1         1         1 <th1< th="">         1         1         1         1         1         1         1         1         1         1         1         1         1         1         1         1         1         1         1         1         1         1         1         1         1         1         <th1< td=""><td></td><td>2002/12/08</td><td>5中山4</td><td>11 朝日校</td><td>FS</td><td></td><td></td><td>61</td><td>テイエムリキ</td><td>サン</td><td>箱</td><td>16</td><td>2 3</td><td>15</td><td><b>a</b> :</td><td>包括</td><td>55</td><td>3</td><td>1600</td><td>1.33.6</td><td>0.1</td><td>- 6</td></th1<></th1<>                                                                                                    |                             | 2002/12/08             | 5中山4                 | 11 朝日校     | FS      |       |            | 61         | テイエムリキ    | サン                  | 箱   | 16     | 2 3 | 15       | <b>a</b> : | 包括                                                                                       | 55           | 3    | 1600 | 1.33.6 | 0.1      | - 6 |
| 100//100         501//100         501//100         501//100         501//100         501//100         501//100         501//100         501//100         501//100         501//100         501//100         501//100         501//100         501//100         501//100         501//100         501//100         501//100         501//100         501//100         501//100         501//100         501//100         501//100         501//100         501//100         501//100         501//100         501//100         501//100         501//100         501//100         501//100         501//100         501//100         501//100         501//100         501//100         501//100         501//100         501//100         501//100         501//100         501//100         501//100         501//100         501//100         501//100         501//100         501//100         501//100         501//100         501//100         501//100         501//100         501//100         501//100         501//100         501//100         501//100         501//100         501//100         501//100         501//100         501//100         501//100         501//100         501//100         501//100         501//100         501//100         501//100         501//100         501//100         501//100         501//100         501//100                                                                                                    |                             | 2002/12/08             | 5中山4                 | 11 朝日杯     | FS      |       |            | G1         | ワンダフルデ    | 1ズ                  | 箱   | 16     | 2 4 | 2        | 5 4        | 2                                                                                        | 55           | 3    | 1600 | 1,33,9 | 0.4      | 1   |
| 2002/10/04 9年124 11 111日4FF 5 01 //-2/2/2 11 11 11 11 11 11 11 11 11 11 11 11 11                                                                                                    |                             | 2002/12/08             | 5中山4                 | 11 朝日杯     | FS      |       |            | G1         | エイシンチャ    | ンプ                  | 稍   | 16     | 3 5 | 8        | 1 2        | 脉                                                                                        | 55           | 3    | 1600 | 1.33.5 | 0.0      |     |
| NUM/TON 941441 #104FF5         G1 コスをインペリアル         B 16 4.7.7.9         PREP 05         E10 10.44         L11           NUM/TON 9414.1         #104FF5         G1 ±2/2         B 16 4.8.7.7.9         B 15 482.5         B 21 00.15.8.4         L1           NUM/TON 9414.1         #104FF5         G1 ±2/4.9.2.2         B 16 5.8.4         B 21 00.15.8.4         L1           NUM/TON 9414.1         #104FF5         G1 ±2/4.9.2.2.4         B 16 5.8.4         B 21 00.15.8.4         L1           NUM/TON 9414.1         #104FF5         G1 ±2/4.9.2.2.4         B 16 10.16.8.5         E 20 00.15.8.4         L1           NUM/TON 9414.1         #104FF5         G1 ±2/4.9.2.2.4         B 16 4.1.1.4.10.7.0.2.3.5         E 000.15.8.5         L1           NUM/TON 9414.1         #104FF5         G1 ±2/4.9.2.2.4         B 16 4.1.1.4.10.7.0.2.3.5         E 000.15.8.5         L1                                                                                                    |                             | 2002/12/08             | 5中山4                 | 11 朝日杯     | FS      |       |            | G1         | パーブルクオ    | -ツ                  | 稍   | 16     | 3 6 | 15       | 14.8       | 新潮                                                                                       | 55           | B 2  | 1600 | 1.35.5 | 2.0      | 2   |
| 1007/100         1001         1001         1001         1001         1001         1001         1001         1001         1001         1001         1001         1001         1001         1001         1001         1001         1001         1001         1001         1001         1001         1001         1001         1001         1001         1001         1001         1001         1001         1001         1001         1001         1001         1001         1001         1001         1001         1001         1001         1001         1001         1001         1001         1001         1001         1001         1001         1001         1001         1001         1001         1001         1001         1001         1001         1001         1001         1001         1001         1001         1001         1001         1001         1001         1001         1001         1001         1001         1001         1001         1001         1001         1001         1001         1001         1001         1001         1001         1001         1001         1001         1001         1001         1001         1001         1001         1001         1001         1001         1001         1001                                                                                                    |                             | 2002/12/08             | 5 <b>11</b>          | 11 朝日杯     | FS      |       |            | 61         | コスモインベ    | リアル                 | 稻   | 16     | 4 1 | 1 7      | 9.8        | 細海                                                                                       | 55           | 3    | 1600 | 1.34.8 | 1.1      | 11  |
| 002/7091 9日山 41 100 FFFS 01 2479 モション 11 15 3 6 4 2005 05 22 00 1234 6 4 11<br>1002/7091 9日山 61 100 FFFS 01 22 079 CPC 11 15 6 10 12 10 15 6 2 20 10 1255 5 4 3<br>002/7091 9日山 61 100 FFFS 01 4 = 2749(227-10 15 6 11 14 12 /022 6 2 100 1.555 5 4 3<br>002/7091 9日山 61 100 FFFS 01 4 = 2749(227-10 15 6 11 14 12 /022 6 2 100 1.555 5 4 3<br>4 1                                                                                                    |                             | 2002/12/08             | 5¢114                | 11 朝日杯     | FS      |       |            | 01         | センリッ      |                     | 稻   | 16     | 4 8 | 1 13     | 15 \$      | 細大                                                                                       | 66           | B 3  | 1600 | 1.35.9 | 2.4      | 2.1 |
| 1007/104 SPL4 11 MDFFFS 0 シックパッテント 単 11 5 11 91 2007 85 至 110 11.55 2.3 2<br>1007/104 SPL4 11 MDFFFS 0 キョクイがシンナー 単 15 11 91 12 02/2.5 5 至 110 11.55 2.3 2<br>11                                                                                                    |                             | 2002/12/08             | 50014                | 11 688.257 | FS      |       |            | 61         | タイガーチー    | 2=2                 | 18  | 16     | 5 5 | 6        | 4 5        | THE                                                                                      | 55           | - 74 | 1600 | 1.33.8 | 0.3      | 11  |
| 2002/12/00 5年山 4 11 相目存在 5 01 キョンイタンフォー 精 16 6 11 14 13 パルシュ 55 差 000 1.3.6.5 との 3<br>4                                                                                                    |                             | 2002/12/08             | 5004                 | 11 前日将     | FS      |       |            |            | シンボリデビ    | ь —                 | 111 | 16     | 5 1 | <br>n .a | 12 8       | 828                                                                                      | 55           |      | 1600 | 1.35.5 | 2.0      |     |
|                                                                                                    |                             | 2002/12/09             | Schalu 4             | 11 810 82  | F 9     |       |            | 61         | キョウイエバ    | 1-1-                | 114 | 16     | 8 1 | 1 14     | 19.1       | ciil.22.                                                                                 | 55           |      | 1600 | 1 25 5 | 2.0      | ÷., |
|                                                                                                    |                             | 12700/12/00            | • • • • •            |            |         |       |            | -          | 1421 771  | · · ·               | 10  |        | * 1 | 1.14     |            |                                                                                          |              | 2    |      |        |          | 1   |
|                                                                                                    |                             |                        |                      |            |         |       |            |            |           |                     |     |        |     |          |            |                                                                                          |              |      | _    |        |          |     |

## アドバイス

### ヒット件数が多い時は「絞込み検索」

最初の「戦歴検索」でヒット件数が多いときは、拡張コマンドの [絞込 み検索]をクリックし、新たに条件を加えてもう一度検索を行ないます。

④「戦歴検索結果」の一覧画面で [戦歴集計]ボタンをクリックす ると戦歴集計が始まります。 計算が終了すると「戦歴集計」画 面が表示されます。 拡張コマンドには「最小データ数」 の[適用]ボタンと[戦歴表示項 目]のボタンが表示されます。

| er 载馬道Profe | ssional4 - 💷 | [集計]               |                               |          |        |        |     |                                              |                   |        |         |             |       |     |       |               |       |     |                  |         |      | Ľ۵   |
|-------------|--------------|--------------------|-------------------------------|----------|--------|--------|-----|----------------------------------------------|-------------------|--------|---------|-------------|-------|-----|-------|---------------|-------|-----|------------------|---------|------|------|
| 高 7x/1/12   | IPAT/PAT()   | 出馬表①〉              | 検索(5)                         | 予想()     | 2 集計   | (T) 71 | かれ処 | 拉張                                           | コマンド              | 10 表   | n.W ÷   | その他位        | ) 96  | 小り  | ₩) ^  | 11.7*(円)      |       |     |                  |         | _    | đΧ   |
| ් මං 🜙      | 6 R 2 3      | 月田 31              |                               | 31       | 1 10 1 | h 🕁 (  | 0.0 | <u>9                                    </u> | ₽!!               | K. 🛄 🗄 | × 🔛     |             | 1.1   |     |       |               | I I   | 2   | 10               | 8       |      |      |
| 最小データ数      | 日付           | 2003年01            | 月01日 ~                        | 2003年1   | 2月31日  | 馬場     | ž   |                                              |                   | 122    | 調動      | <u> </u>    |       | _   | E     | 彩牌            |       |     |                  | 1       | 20   | 7件   |
| 1 388       | a   最易場      | 中山                 |                               |          |        | li 🗆   |     |                                              |                   | 1.5    |         |             |       |     | Ē     |               |       |     |                  |         |      |      |
| 2011        | 257          | G1                 |                               |          |        | 内外     |     |                                              |                   | ~      |         |             |       |     | - 1   | <b>浄速</b>     |       |     |                  |         |      |      |
| 教堂表示項目      | 4488         |                    |                               |          |        | 3-2    |     |                                              |                   | 8      |         |             |       |     | ī     |               |       |     |                  |         |      |      |
|             | レース          |                    |                               |          |        | 3578   |     |                                              |                   | R      | 8       |             |       |     | - 6   |               |       |     |                  |         |      |      |
|             |              |                    |                               |          |        | _      |     |                                              |                   |        |         |             |       |     | Ē     | 馬単            |       |     |                  |         |      |      |
|             |              |                    |                               |          |        |        |     |                                              |                   |        |         |             |       |     | 8     |               |       |     |                  |         |      |      |
|             | 1939771 BL   | 1.28               | □冊父問                          | 155.66   | 1000   | 1      | オップ | 80%                                          | 一松香               | 18.65  | 1 11 52 | ÌB          | ) esp | 6 Ì | 75.91 |               | 1/257 | 10  | -718             | (81712) | 思体重  | नन   |
|             | 日付           | 12500              | R                             | 1 04 1   | 1-73   |        | 1.0 |                                              | 1.00              | 馬名     | 1.000   | 118         | 明絵    | 88. | A THE | 154           | 1.5   | BL  | 35.0             | 414     | 1 ¥  |      |
|             | 2000/10/0    | 1 5001             | 8 11 2 2                      | リンタ・     | -ズステ   | ークス    |     | 1 2                                          | ギノリア              | ヤカゼ    |         | 積 1         | 6 3   | 6   | 11 12 | 芹沢            | 57    |     | <b>5</b> 1200    | 1.09.8  | 1.2  |      |
|             | 2000/10/0    | 1 5中山              | 8 11 23                       | リンタ・     | -ズステ   | ークス    | 0   | 1 7                                          | ラック               | ホーク    |         | 精 1         | 6 1   | 2   | 2 3   | 横山典           | 57    |     | E 1200           | 1.08.8  | 0.2  |      |
|             | 2000/12/2    | 4 6中山              | 8 8 有质                        | 記念       |        |        | 0   | i 11                                         | -12:              | ザスズカ   |         | 良 1         | 65    | 3   | 14 15 | 芹沢            | 56    | 7   | ₹ 2500           | 2.38.5  | 4.4  | - 20 |
|             | 2000/12/2    | 4 6中山              | 8 8 有馬                        | 記念       |        |        | 6   | 1 ダ・                                         | イワテ               | キサス    |         | 良 1         | 6 6   | 12  | 3 3   | 蛯名            | 56    | В 3 | 芝 2500           | 2.34.2  | 0.1  | - 20 |
|             | 2001/12/2    | 3 5中山              | 8 8 有馬                        | 記念       |        |        | 6   | 1 ダ                                          | イワテ               | キサス    |         | 良 1         | 35    | 6   | 12 11 | 柴田等           | 57    | В 3 | 芝 2500           | 2.33.9  | 0.8  | 100  |
|             | 2000/10/0    | 1 5中山              | 8 11 スラ                       | リンタ・     | -ズステ   | ークス    | (   | 1 7                                          | サラッ               | ŧ      |         | - 稍 1       | 8 5   | 10  | 13 13 | 藤田            | 57    | 1   | 芝 1200           | 1.09.9  | 1.3  | 100  |
|             | 2000/12/2    | 4 6中山              | 8 8 有馬                        | 記念       |        |        | 0   | 1 2                                          | ーセイ               | トップラ   | 2       | 良 1         | 84    | 8   | 16 11 | 中舘            | 58    | 1   | 芝 2500           | 2.35.2  | 1.1  |      |
|             | 2000/10/0    | 1 5中山              | 8 11 スラ                       | リンタ・     | -ズステ   | ークス    | 0   | コーブ                                          | <b>-</b> F        | アビール   |         | - 稍 1       | 8 8   | 12  | 8 4   | 松永幹           | 55    | 1   | 芝 1200           | 1.08.9  | 0.3  |      |
|             | 2000/10/0    | 1 5中山              | 8 11 スラ                       | リンタ・     | -ズステ   | ークス    | (   | 1 7                                          | イネル               | マックス   |         | - 精 1       | 84    | 8   | 14 9  | 佐種哲           | 57    |     | 芝 1200           | 1.09.6  | 1.0  |      |
|             | 2000/10/0    | 1 5中山              | 8 11 スラ                       | リンタ・     | -ズステ   | ークス    | (   | 1 5                                          | イタク・              | 154    |         | - 精 1       | 8 8   | 15  | 16 1  | 江田照           | 57    | 2   | 芝 1200           | 1.08.6  | -0.2 | - 10 |
|             | 2001/09/3    | 0 4中山              | 8 11 スラ                       | リンタ・     | -ズステ   | ークス    | (   | 1 5                                          | イタク・              | 154    |         | 良 1         | 27    | 9   | 23    | 江田照           | 57    | 2   | 芝 1200           | 1.07.0  | 0.0  | - 10 |
|             | 2000/12/2    | 4 6中山              | 8 8 有馬                        | 纪念       |        |        | (   | コース・                                         | テイゴ・              | ールド    |         | 良1          | 8 8   | 11  | 10 7  | 徐쬹            | 58    | - 2 | <b>E</b> 2500    | 2.34.8  | 0.7  | - 22 |
|             | 2000/12/2    | 4 6中山              | 8 8 有馬                        | 822      |        |        | (   | it 7.                                        | メリカ:              | ンポス    |         | 良1          | 6 8   | 16  | 15 6  | 江田開           | 56    | - 2 | <b>E</b> 2500    | 2.34.7  | 0.6  | 2    |
|             | 2001/12/2    | 3 6中山              | 8 8 有成                        | 862      |        |        |     | $1 - \gamma$ .                               | хvл.              | 2ホス    |         | 民 1         | 3 1   | 1   | 13 2  | 100 m         | 67    |     | £ 2500           | 2.33.3  | 0.2  | -    |
|             | 2002/11/2    | 4 4 <del>1</del> 1 | 8 10 ジャ                       | パンガ・     | ップ     |        |     | $1 \gamma$ .                                 | хvл.              | 2本ス    |         | 民 1         | 6 3   | 6   | 14 14 | 100 miles     | 67    | В 3 | 2 2200           | 2.13.8  | 1.6  | -81  |
|             | 2002/12/2    | 2 5中山              | 8 8 有度                        | 62.2     |        | -      | 1   | 1 Y.                                         | <u>хил</u> .      | ンホス    |         | - FRI 1     | 4 5   | 1   | 1 13  | 11日第          | 67    |     | € 25UU           | 2.34.7  | 2.1  | -381 |
|             | 2000/10/0    | 1 Dept             |                               | 0.00     |        | -22    |     | 1 Y                                          | イイル               | עיק    |         | 10          | 8 3   | 0   | 4 0   | 死心            | 67    |     | 2 1200           | 1.03.1  | 0.5  | -380 |
|             | 2000/10/0    | 0 4444             |                               | 0.290    |        | -22    |     | 1 2                                          | 247               | 7-1/1  |         | 10          | 8 0   | 3   | 1 2   | a(92          | 67    |     | 2 1200           | 1.08.8  | 0.2  | -121 |
|             | 2001/03/3    |                    |                               | リフター     | -772   | -27    |     | 1 11                                         | +475              | - ノエン  | r .     | 190         | 2 1   | 10  | 2 /   | 小間            | 57    |     | 2 1200           | 0.00.0  | 0.2  | - 10 |
|             | 2000/12/2    | a artali           | 8 3 個质<br>9 11 구 <del>-</del> | 1012-04- | - 77 - | - 47   |     | 1 27                                         | 3**C*             | フロュー   | le .    | 民日          | 5 3   | 2   | 9 4   | 油林            | 55    |     | 2 2000           | 2.36.3  | 0.1  | -181 |
|             | 2001/03/3    | a ertalu           |                               | シノダ      | -~~7   | -24    |     | <u>- 2</u>                                   | 12101             | ヘジオー   | ir<br>M | 121         | 5 Q   | 10  | 0 4   | 1,0,42        | 50    | 0 3 | 2 1200<br>2 9500 | 2.15.0  | 0.1  | -81  |
|             | 2000/12/2    | 3 5dbili           | 0 2 相周<br>8 3 南藤              | 記令       |        |        |     | 1 7                                          | 1 / 11<br>/ 1/ 11 | ショット   |         | R<br>       | 35    | 7   | 11 8  | 1697)<br>1697 | 57    |     | ≥ 2000<br>¥ 2500 | 2 33 7  | 0.0  | -11  |
|             | 2001/12/2    | 1 50011            | 0 0 1 1 7 - 1                 | 11.5.4.  | -77 =  | - 47   | - 1 | 1 ±                                          | 1/3/              | /m=    | ~       | 121 121 121 | 8 2   | í.  | 8 7   | 和1211年        | 57    |     | 2 L000           | 1 09 6  | 1.0  | -21  |
|             |              |                    |                               |          |        |        |     |                                              |                   |        |         |             |       |     |       |               |       |     |                  |         |      | •    |
| レディ         |              |                    |                               |          |        |        |     |                                              |                   |        |         |             |       |     |       |               |       |     |                  | N       | UM   |      |

## アドバイス

#### 「最小データ数」の設定について

「最小データ数」とは統計により正確な結果を得 るために、数の少ないデータを除外する機能で す。例えば競走馬を一頭しか輩出していない種 牡馬の産駒が、1回だけ出走し優勝した場合、 「戦歴集計」データで「父馬」項目の「勝率」 「連対率」「複勝率」が100%になり、戦歴デー タの1番上に表示されることになります。 「最小データ数」を「2」に適用すればこのよう な「例外」を除外することができます。

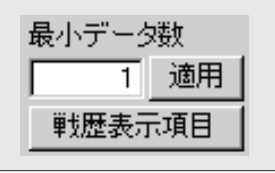

# 「戦歴集計」の表示内容

| 🛃 競馬道Prof  | essional4 - [蝉翅 | [集計]                                        |                   |                |                |           |                 |         |               |                       |         |       |     |       |                  |     |               |       |          | _    |                     |
|------------|-----------------|---------------------------------------------|-------------------|----------------|----------------|-----------|-----------------|---------|---------------|-----------------------|---------|-------|-----|-------|------------------|-----|---------------|-------|----------|------|---------------------|
| 高 ファイル(E)  | ΙΡΑΤ/ΡΑΤΦ &     | 出馬表(D)                                      | 検索( <u>S</u> )    | 予想♡            | 集計①            | チェック・メ    | E( <u>M</u> ) # | 広長コマンド( | <u>E</u> ) 表示 | <ul> <li>W</li> </ul> | その他(    | ⊇) ウィ | ットウ | w ·   | √ルフ°( <u>H</u> ) |     |               |       |          | _    | a ×                 |
| d 🗣 🎒      | 6543            | 1 🗐 🛍                                       |                   | <b>3</b> 🔌     | a 🖻            | 👍 🙆 🗄     | <u>a</u> 99     | 2 🔍 🤋   | k 😐 🕽         | < 🖾                   |         | a a   | 题   |       |                  | s e | 1             | ®   6 |          |      |                     |
| 最小データ数     | 目付              | 2000年01)                                    | 月01日 ~            | 2003年12        | 月31日 📕         | 馬場        | 芝               |         | 出版            | 頭数                    |         |       |     | _     | 単勝               |     |               |       | <u> </u> | 20   | 7件                  |
| 1 適        | ■ 競馬場           | 中山                                          |                   |                | J.             | 10        | i –             |         | 馬坊            | 就態                    |         |       |     | - 1   | 複勝               |     |               |       |          |      |                     |
| 前度表于頂目     | クラス             | G1                                          |                   |                | P              | 内外        |                 |         | ~-~           |                       |         |       |     | - 1   | 枠連               |     |               |       |          |      |                     |
| #XX230704E | 年齢              |                                             |                   |                | E              | コース       |                 |         | 天気            | ĩ                     |         |       |     |       | 馬連               |     |               |       |          |      |                     |
|            | レース             |                                             |                   |                | 5              | EBIE      |                 |         | 展開            | 1                     |         |       |     |       | ワイド              |     |               |       |          |      |                     |
|            |                 |                                             |                   |                |                |           |                 |         |               |                       |         |       |     |       | 馬単               |     |               |       |          |      |                     |
|            |                 |                                             |                   |                |                |           |                 |         |               |                       |         |       |     |       | 3)連行長            |     |               |       |          |      |                     |
|            | 「戦歴」馬           | 父馬                                          | 母父馬               | 騎手             | 厩舎   人         | 気 オッ      | ズ 脚             | 質   枠番  | 馬番            | 性齢                    | 〕月      | [場]   | 所丨  | 距離    | [コース             | クラス | ( <b>~</b> -: | ス 馬り  | 易状態│.    | 馬体重) | <b>+</b>   <b>+</b> |
|            | 日付              | 開催                                          | R                 | ν              | ース名            |           | 条件              |         | 馬名            |                       | 場       | 頭枠    | 馬.  | 人順    | 騎手               | 斤   | Bコ            | 距離    | タイム      | 差    | ă▲                  |
|            | 2000/10/0       | 1 5中山 8                                     | 3 11 スプ           | リンター           | ズステー:          | ウス        | G1              | スギノハヤ   | ?カゼ           |                       | 稍       | 16 3  | 6   | 11 12 | 芹沢               | 57  | 芝             | 1200  | 1.09.8   | 1.2  |                     |
|            | 2000/10/0       | 1 5中山 8                                     | 3 11 スプ           | リンター           | ズステー:          | ウス        | G1              | ブラックア   | ミーク           |                       | 稍       | 16 1  | 2   | 2 3   | 横山典              | 57  | 芝             | 1200  | 1.08.8   | 0.2  | _                   |
|            | 2000/12/2       | 4 6中山 8                                     | 3 9 有馬            | 記念             |                |           | G1              | ゴーイング   | バスズカ          |                       |         | 16 5  | 9   | 14 15 | 芹沢               | 56  | 芝             | 2500  | 2.38.5   | 4.4  | _                   |
|            | 2000/12/2       | 4 6中田 8                                     | 5 3 有馬            | 82.2.<br>= 7.4 |                |           | [i]<br>01       | 91 VT=  | FT /          |                       |         | 16 6  | 12  | 13 3  | 蛇石               | 56  | 日之            | 2500  | 2.34.2   | 0.1  | _                   |
|            | 2001/12/2       | 3 044Ш 8<br>1 Барцы 9                       | 5 3 有馬            | 記るー            | 77 = _ /       | 57        | 01              | ジイワテー   | F57           |                       | 以       | 10 5  | 10  | 12 11 | 宗田 杏             | 57  | B 之<br>士      | 2000  | 2.33.3   | 1.0  | -                   |
|            | 2000/10/0       |                                             | 2 9 右馬            | リンヌー.<br>叩今    | ~~) -:         | //        | G1              | 7-124   | 「             | ,                     | 1月<br>良 | 16 4  | 8   | 16 10 | 加定               | 56  | 之<br>女        | 2500  | 2 35 2   | 1.0  | -                   |
|            | 2000/10/0       | 1 5中山 8                                     | 3 11 スプ           | ロンター           | ズステーイ          | <u>גל</u> | G1              | ブロードフ   | アピール          |                       | 稻       | 16 6  | 12  | 8 4   | 松永幹              | 55  | 芝             | 1200  | 1.08.9   | 0.3  | -                   |
|            | 2000/10/0       | 1 5中山 8                                     | ヨロスプ              | リンター           | ズステー           | <br>גל    | G1              | マイネルマ   | 7ックス          |                       | 稍       | 16 4  | 8   | 14 9  | 佐藤哲              | 57  |               | 1200  | 1.09.6   | 1.0  | -                   |
|            | 2000/10/0       | 1 5中山 8                                     | 3 11 スプ           | リンター           | ズステー:          | カス        | G1              | ダイタクヤ   | 771           |                       | 稍       | 16 8  | 15  | 16 1  | 江田照              | 57  | 芝             | 1200  | 1.08.6   | -0.2 | - 1                 |
|            | 2001/09/3       | 0 4中山 8                                     | 3 11 スプ           | リンター           | ズステー:          | ウス        | G1              | ダイタクヤ   | マト            |                       | 良       | 12 7  | 9   | 2 3   | 江田照              | 57  | 芝             | 1200  | 1.07.0   | 0.0  | - 1                 |
|            | 2000/12/2       | 4 6中山 8                                     | 3 9 有馬            | 記念             |                |           | G1              | ステイゴー   | ールド           |                       | 良       | 16 6  | 11  | 10 7  | 後藤               | 56  | 芝             | 2500  | 2.34.8   | 0.7  |                     |
|            | 2000/12/2       | 4 6中山 8                                     | 3 9 有馬            | 記念             |                |           | G1              | アメリカン   | ノボス           |                       | 良       | 16 8  | 15  | 15 6  | 江田照              | 56  | 芝             | 2500  | 2.34.7   | 0.6  | 2                   |
|            | 2001/12/2       | 3 5中山 8                                     | 3 9 有馬            | 記念             |                |           | G1              | アメリカン   | /ボス           |                       | 良       | 13 1  | 1   | 13 2  | 江田照              | 57  | 芝             | 2500  | 2.33.3   | 0.2  | _1                  |
|            | 2002/11/2       | 4 4中山 8                                     | 3 10 ジャ           | バンカッ           | 1              |           | G1              | アメリカン   | /ボス           |                       | 良       | 16 3  | 5   | 14 14 | 江田照              | 57  | BZ            | 2200  | 2.13.8   | 1.6  | _ 1                 |
|            | 2002/12/2       | 2 5中山 8                                     | 3 9 有馬            | 記念             |                |           | G1              | 7メリカン   | パズ            |                       | 稍       | 14 5  | 7   | 11 13 | 江田照              | 57  | 芝             | 2500  | 2.34.7   | 2.1  | _                   |
|            | 2000/10/0       | 1 544UL 8                                   |                   | リンター.          | ベステー:          |           | - li l          | マイイルコ   | 77            |                       | 稍       | 16 3  | 5   | 4 5   | 蛇名<br>           | 5/  | 之<br>*        | 1200  | 1.09.1   | 0.5  | -                   |
|            | 2000/10/0       | і о <del>ч</del> ша<br>о и <del>то</del> на |                   | リンター.          | ベステー:<br>ブラニー  | /.X.      | 01              | アワイス    | - / / /       | L                     | 自       | 10 7  | 3   | 10 7  | 山田               | 57  | 2<br>*        | 1200  | 1.08.8   | 0.2  | -                   |
|            | 2001/03/3       | 0 4中山で<br>4 6中山の                            | ) II スノ<br>2 9 方用 | リンター.          | XXF=:          | //        | 01              | パードイント  | ガボン           |                       | 良       | 16 9  | 5   | 12 3  | 小哨<br>山田和        | 56  | 之 立           | 2500  | 2 96 9   | 2.2  | -                   |
|            | 2000/12/2       | 4 04000                                     | 2117-1            | ロンター           | ブフテー           | 7         | 61              | ショーロン   | / リノーン        | k'                    | 良       | 12 6  | 7   | 9 4   | 後藤               | 57  | 8 3           | 1200  | 1 07 1   | 0.1  | - 1                 |
|            | 2000/12/2       | 4 6中山 8                                     | 39 有馬             |                |                | ~ ~ ~     | G1              | メイショワ   | オウドロ          | י<br>ל                | 良       | 16 8  | 16  | 12 8  | 河内               | 56  | <u>- </u> 芝   | 2500  | 2.35.0   | 0.9  | -11                 |
|            | 2001/12/2       | 3 5中山 8                                     | · · 有馬            | 記念             |                |           | G1              | メイショワ   | オウドワ          | 5                     | 良       | 13 5  | 7   | 11 8  | 飯田               | 57  | 芝             | 2500  | 2.33.7   | 0.6  | -                   |
|            | 2000/10/0       | 1.5000.0                                    | 2 11 7 -          | 115/5-         | <b>ブ</b> フ テー/ | רל        | 01              | 土つガヘン   | (=            | -                     | 稻       | 18 2  |     | R 7   | 此田葉              | 57  | #             | 1200  | 1 09 8   | 1.0  | ⊸⊐                  |
| レディ        |                 |                                             |                   |                |                |           |                 |         |               |                       |         |       |     |       |                  |     |               |       | N        | JM   |                     |

画面上部には、戦歴集計の設定条件が表示されます。

下部には、戦歴と馬・父馬・母父馬・騎手・厩舎・人気・オッズ・脚質・枠番・馬番・性齢・月・場所・距 離・コース・クラス・ペース・馬場状態・馬体重・(馬体重)増減・斤量の各項目について、着度数と勝率・ 連対率・複勝率・2着率・3着率の集計結果が表示されます。

「戦歴」タブにおいて、レース名・騎手名などをクリックすると該当データを表示します。

# 5-3 回収率計算

[回収率計算]機能では、収録された予想理論やユーザが独自に作成した予想理論 が、どれだけの精度を持っているかを検証できます。計算結果は競馬場やクラス 別などで集計されますので、その理論が得意な条件を探ることも可能です。

## 予想理論の回収率を計算する

メインメニューの [検索] から [成績] の [日
 付] か [開催]、もしくは [重賞] を選択し、
 [検索] ウインドウを開きます。

レースの検索条件を設定して、回収率計算を行 なうレースを指定します。条件設定が終わった ら、[検索]ボタンをクリックします。

| €検索が終了すると | [成績検索結果] | の一覧が表 |
|-----------|----------|-------|
| 示されます。    |          |       |

## アドバイス

### 検索件数について

検索条件にヒットしたレースが1レースのみだった場合は、 そのレースの[成績] 画面が表示されます。また、ヒット数 が多いと[回収率計算] に時間がかかる場合がありますので、 あらかじめ[拡張コマンド]の[絞込み検索]でレース数を 絞り込んでください。

| ⑥ 成績検索     | 結果        |            |                 |      |     |       |   |    |    |                                         |      |      |      |              |      |       |     | × |
|------------|-----------|------------|-----------------|------|-----|-------|---|----|----|-----------------------------------------|------|------|------|--------------|------|-------|-----|---|
| 日付         | 2003年01月2 | 5 <b>8</b> | ~ 2003年01月26日   | 思場   | 芝   |       |   |    | E  | 見 記 し し し し し し し し し し し し し し し し し し | 数    |      | 1    | 1勝           |      |       |     |   |
| 辅馬場        |           |            |                 | MC . |     |       |   |    | E  |                                         | 38   |      | 1    | 188          |      |       |     |   |
| クラス        |           |            |                 | 内外   |     |       |   |    |    |                                         |      |      | 2    | 這            |      |       |     |   |
| 汗浴         |           |            |                 | コース  |     |       |   |    | Ē  |                                         |      |      | 1    | 5.           |      |       |     |   |
| レース        |           |            |                 | 2581 |     |       |   |    | E  |                                         |      |      | 6    | MF           |      |       |     |   |
|            |           |            |                 |      |     |       |   |    | 1  |                                         |      |      | E.   | 544          |      |       |     |   |
| <[         |           |            |                 |      |     |       |   |    |    |                                         |      |      |      | _            |      |       | 1   | Ć |
| 日付         | 12168     | ÍR         | L=2             | 名    | 190 | 364   |   | 11 | 2  | 3                                       | 単級   | 建設1美 | 線橋2美 | <b>排除3</b> 簧 | 松津   | 馬達    | 1   |   |
| 003/01/26  | 1回京都8日    | 8          | 3歳新馬            |      | 15  | 芝2000 | С | 7  | 12 | 3                                       | 650  | 210  | 200  | 440          | 510  | 1780  | 7   | Τ |
| 003/01/26  | 1回京都8日    | 10         | <b>睦月賞</b> 1000 |      | 10  | 芝2400 | C | 10 | 5  | 4                                       | 410  | 110  | 170  | 100          | 1420 | 1500  | 8   | 1 |
| 003/01/26  | 1回小倉4日    | 2          | 3歳未勝利           |      | 13  | 芝1200 | В | 12 | 1  | 7                                       | 150  | 110  | 650  | 160          | 4140 | 7200  | 18  |   |
| 003/01/26  | 1回小倉4日    | 3          | 3歳未勝利           |      | 13  | 芝2000 | в | 5  | 7  | 12                                      | 440  | 200  | 330  | 520          | 1350 | 3870  | 17  |   |
| 003/01/26  | 1回小倉4日    | 4          | 3歳新馬            |      | 18  | 芝1200 | В | 18 | 12 | 11                                      | 288  | 170  | 300  | 2470         | 490  | 980   | 2   |   |
| 003/01/26  | 1回小倉4日    | 8          | 4歳上500万下        |      | 18  | 芝1200 | В | 18 | 15 | 17                                      | 1270 | 370  | 490  | 270          | 1980 | 7970  | 31  |   |
| 003/01/26  | 1回小倉4日    | 10         | 山国川特別50         |      | 16  | 芝1800 | В | 4  | 11 | 2                                       | 3980 | 1828 | 178  | 260          | 6948 | 15528 | 48  |   |
| 2003/01/26 | 1回小倉4日    | 11         | 閲門橋S 1610       |      | 13  | 芝2000 | В | 7  | 3  | 12                                      | 330  | 160  | 590  | 590          | 630  | 4370  | 18  |   |
| 2008/01/26 | 1回小倉4日    | 12         | 壇之浦特別1010       |      | 17  | 芝1200 | В | 10 | 2  | 7                                       | 178  | 120  | 543  | 1180         | 2228 | 2530  | 7   |   |
| 2003/01/26 | 1回中山6日    | - 8        | 業の花賞 OPEN       |      | 10  | 芝1200 | В | 3  | 2  | 4                                       | 190  | 110  | 170  | 180          | 310  | 330   | - 3 |   |
| 002/01/26  | 1回中山6日    | 10         | 東雲貨 1010        |      | 15  | 芝1800 | В | 14 | 8  | 1                                       | 310  | 140  | 150  | 870          | 488  | 650   |     |   |
| 2008/01/26 | 1回中山6日    | 11         | アメリカJ@          |      | 13  | 芝2200 | В | 6  | 11 | 2                                       | 170  | 110  | 190  | 180          | 380  | 780   | - 3 |   |
| 2008/01/25 | 1回京都7日    | - 5        | 3歳新馬            |      | 16  | 芝1800 | С | 12 | 7  | 14                                      | 148  | 110  | 188  | 600          | 440  | 548   | 2   |   |
| 2008/01/25 | 1回京都7日    | - 8        | 若駒 S OPEN       |      | 9   | 芝2000 | С | 6  | 3  | 5                                       | 240  | 120  | 180  | 180          | 250  | 450   |     |   |
| 2008/01/25 | 1回京都7日    | 10         | 伏見特別 1000       |      | 16  | 芝1600 | C | 15 | 10 | 16                                      | 1200 | 410  | 128  | 390          | 880  | 1960  | 8   |   |
| 2008/01/25 | 1回京都7日    | 11         | 石清水S 1610       |      | 18  | 芝1800 | С | 5  | 3  | 2                                       | 280  | 150  | 280  | 810          | 850  | 1140  | - 3 |   |
| 2008/01/25 | 1回小倉3日    | 2          | 3歳未勝利           |      | 15  | 芝1800 | В | 15 | 5  | 6                                       | 198  | 120  | 238  | 540          | 258  | 270   |     |   |
| 2008/01/25 | 1回小倉3日    | 3          | 3歲未勝利           |      | 14  | 芝1200 | в | 8  | 10 | 7                                       | 900  | 270  | 250  | 130          | 1030 | 4150  | 18  | ð |

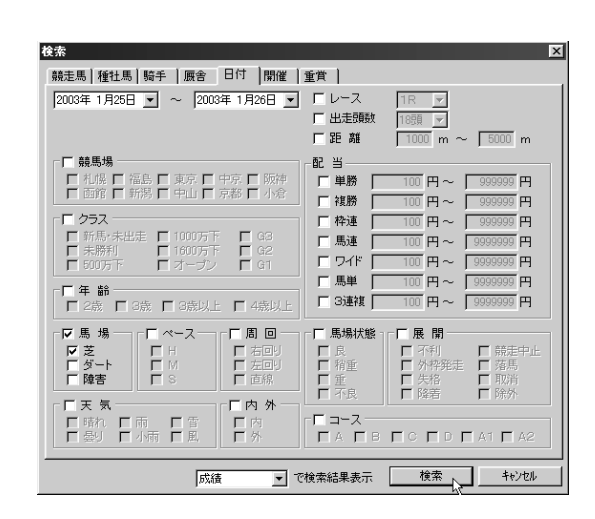

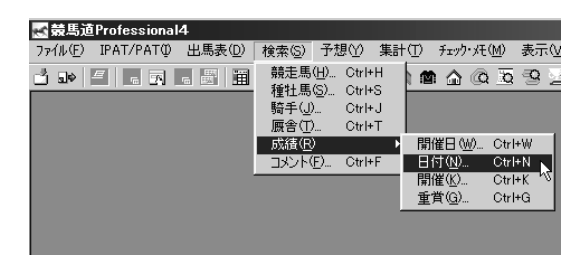

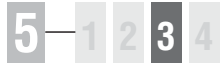

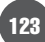

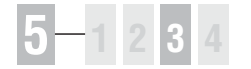

①前ページ画面③で、「拡張コマンド」の「回収率計算」をクリックすると、「ユーザ理論」の選択ウインドウが開きます。回収率を計算したい「予想理論」を選び、「実行」ボタンをクリックすると、回収率計算が実行されます。回収率を計算する馬券種別と買い目の設定方法については126ページをご覧ください。

| 2-17理論<br>設定済みの理論一覧の<br>構築道の用理論<br>原見馬の馬単理論<br>原見馬の高速理理論<br>原見馬の実績重視理論<br>原見馬の実績重視理論<br>正見馬の視路軍事現理<br>中九塔可公会軒序大公 | 二<br>二<br>二<br>二<br>二<br>二<br>二<br>二<br>二<br>二<br>二<br>二<br>二 |     |          |
|----------------------------------------------------------------------------------------------------|---------------------------------------------------------------|-----|----------|
| hれ時号の新・ターナラリー 81<br>騎馬道[フェブラリー 81<br>競馬道[高位宮記念]理<br>競馬道[高位宮記念]理<br>競量運作哲告望]理論<br>躍振された理論の内容<br>人気評価              | 印刷甲生11冊<br>単11冊<br>11冊<br>49                                  |     | <u> </u> |
| 着順許<br>騎手勝率<br>騎手馬过打率<br>騎走馬」打會性<br>騎走馬騎手集積<br>騎手匹離3者內率<br>調教印                                                   | 19<br>14<br>10<br>10<br>85<br>20                              |     |          |
|                                                                                                    |                                                               | 実行し | 閉じる      |

回収率計算を実行中の画面です。計算時間がかかり過ぎる場合は[中断]をクリックして、 [成績検索結果]のレース数を見直してください。

# 回収率計算実行中 計算しています..... 2003年 1月25日小倉 8レースを計算中です。 0.01:13経過 残り 0.03:29 8 / 27

③計算が終了すると、[回収率集計]の結果画面が表示されます。

| 國收率集計   |        |        |         |       |           |         |     |        |        |     | _ 0         |
|---------|--------|--------|---------|-------|-----------|---------|-----|--------|--------|-----|-------------|
| 渔用理論    | 翻馬道    | ワイドル   | 用理論     |       |           |         |     |        |        |     |             |
| 条件一致レース |        | 27 🚖 🗄 | 5芳精入:   | 主領    | 1万6200    | 円 的中中   |     | 29.63N |        |     |             |
|         |        | 8 675  |         | 突金額   | 1750330   | 7 Olive |     | 63.77% |        |     |             |
| *馬券は一点  | 100円#  | 篇 87日  | P.馬券最2  | 大配当   | 2530      | 뀌       |     |        |        |     |             |
| 日付 20   | 03年01月 | 258~   | 2003年01 | 月26日  | 馬場 芝      |         |     | 出走頭影   |        | 単語  |             |
| 18.F578 |        |        |         |       | s:        |         |     | 馬場沃勉   |        | 視話  |             |
| クラス     |        |        |         |       | 内外        |         |     | ベース    |        | 枠運  |             |
| 年前      |        |        |         |       | コース       |         |     | 天気     |        | 馬運  |             |
| レース     |        |        |         |       | YORE      |         |     | 展開     |        | 77F |             |
|         |        |        |         |       |           |         |     |        |        | 地址  |             |
| •       |        |        |         |       |           |         |     |        |        |     | <b>&gt;</b> |
| 内訳1 内訳2 | 内駅3    | 的中レ    | ース一覧    | 1     |           |         |     |        |        |     |             |
|         |        |        |         |       |           |         |     |        |        |     |             |
| 蒙馬場 :   | 適用R    | 的中R    | 的中车     | 回收率   | クラス別      | 逮用R     | 的中R | 的中牢    | 回版率    |     |             |
| 机锅      |        |        |         |       | 新馬·未出走    | 5       | 1   | 20.0%  | 32.7%  |     |             |
| 0.11    |        |        |         |       | 未贈利       | 4       | 1   | 25.0%  | 11.3%  |     |             |
| 100     |        |        |         |       | 500.5 P   | /       | 2   | 28.0%  | 81.2%  |     |             |
| 11 73   |        |        |         |       | 100075 F  | 0       | 3   | 50.0%  | 125.8% |     |             |
|         |        | 4      | 16.74   | 12.0% | 1600.75 P | 2       | 1   | 0.0%   | 95.0%  |     |             |
| (h (h   | 0      | 1      | 10.1%   | 13.9% |           | 2       | 0   | 0.0%   | 0.0%   |     |             |
|         | 6      | 2      | 22.24   | 79.96 |           |         | 0   | 0.0%   | 0.0%   |     |             |
| 55 20   | 0      | 2      | 33.34   | 10.04 | 61        |         | 0   | 0.046  | 0.0/4  |     |             |
| 4. 12   | 15     | 5      | 33.3%   | 70.0% | GI        |         |     |        |        |     |             |
| 1.0.00  | 10     | 0      | 00000   |       |           |         |     |        |        |     |             |

## 「回収率計算」結果の表示内容

画面上部には、「的中率」「回収率」のほか、適用した「ユーザ理論」やレース検索で設定した諸条件、また計 算対象としたレース数や予想の「買目」をすべて1点100円ずつ購入したと仮定しての「全馬券購入金額」と 「的中馬券払戻金額」などの総合的なデータが表示されています。

下部では「的中率」「回収率」の詳細な内容について確認することができます。

内容については「内訳1」「内訳2」「内訳3」「的中レース一覧」の各タブに分かれています。

# 

| 讕回収率集            | i.at                                   |        |         |        |                   |       |     |        |        |                                         |  |
|------------------|----------------------------------------|--------|---------|--------|-------------------|-------|-----|--------|--------|-----------------------------------------|--|
| 適用理論             | 競馬                                     | 道ワイド   | 凡用理論    |        |                   |       |     |        |        |                                         |  |
| 条件一致レー           | -ス                                     | 27 🔮   | ≧鳥券購入   | 金額     | 1万6200F           | 9 的中率 |     | 29.63% |        |                                         |  |
| 的ロレース            |                                        | 8 6    | 沖馬券拉    | 、戻金額   | 1万0330F           | 9 回収率 |     | 63.77% |        |                                         |  |
| ≭馬券は−            | -点100F                                 | 計算的    | h中馬券最   | 大配当    | 2530F             | 9     |     |        |        |                                         |  |
| 日付               | 2003年0                                 | 1月25日~ | ~2003年( | 1月26日  | 馬場 <mark>芝</mark> |       |     | 出走頭對   | t 🛛    | 単勝                                      |  |
| 競馬場              |                                        |        |         |        | 周回                |       |     | 馬場状態   | ž –    | 袀勝                                      |  |
| クラス              |                                        |        |         |        | 内外                |       |     | ペース    |        | 枠連                                      |  |
| 年齢               |                                        |        |         |        | コース               |       |     | 天気     |        | 馬連                                      |  |
| レース              |                                        |        |         |        | 足民族               |       |     | 展開     |        |                                         |  |
|                  |                                        |        |         |        |                   |       |     |        |        | 馬里 ———————————————————————————————————— |  |
| •                |                                        |        |         | _      |                   |       |     |        |        |                                         |  |
| 内訳1 内            | 訳2 内語                                  | R3 的中  | ルース一覧   | 2      |                   |       |     |        |        |                                         |  |
|                  |                                        |        |         |        |                   |       |     |        |        |                                         |  |
| <u> </u>         | ······································ | 的中R    | 的中率     | 回収率    | クラス別              | 適用R   | 的中R | 的中率    | 回収率    |                                         |  |
| 札幌               |                                        |        |         |        | 新馬·未出走            | 5     | 1   | 20.0%  | 32.7%  |                                         |  |
| 出頭               |                                        |        |         |        | 未勝利               | 4     | 1   | 25.0%  | 11.3%  |                                         |  |
| 福島               | _                                      | _      |         |        | 500万下<br>1000元工   | 1     | 2   | 28.6%  | 81.2%  |                                         |  |
| 新潟               |                                        |        |         |        | 1000万下            | 6     | 3   | 50.0%  | 125.8% |                                         |  |
| 果尽               |                                        | e .    | 1 16.74 | 12.0%  |                   | 2     | 1   | 50.0%  | 95.0%  |                                         |  |
|                  |                                        | 0      | 1 10.78 | 13.9%  | ~                 | 2     | U   | 0.0%   | 0.0%   |                                         |  |
|                  |                                        | 6 4    | 2 22 24 | 200K   | 62                | 1     | 0   | 0.0%   | 0.0%   |                                         |  |
| - 万、 自り<br>死后 之由 |                                        |        | 2 00.0A | 73.376 | 61                | - ·   | 0   | 0.0%   | 0.0%   |                                         |  |
| - 1975 - NAP     |                                        |        |         |        | ai                |       |     |        |        |                                         |  |
| 小會               | 1                                      | 5 !    | 5 33.3% | 79.9%  |                   |       |     |        |        |                                         |  |

### ● 内訳1タブ

競馬場別・クラス別の適用レース 数、的中レース数、的中率・回収 率が表示されます。

### 🕒 内訳2タブ

レースの年齢条件別・馬場状態別 の適用レース数、的中レース数、 的中率・回収率が表示されます。

#### ● 内訳3タブ

芝・ダートレース(距離別)、障 害レースの適用レース数、的中レ ース数、的中率・回収率が表示さ れます。

#### ● 的中レース一覧タブ

予想理論で的中したレースの一覧 が表示されます。

レース名をクリックすれば各々の レースの「成績表示」画面を表示 します。 5 章

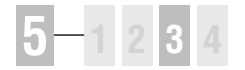

# 回収率計算に使用する馬券種別と買い目の設定

- 予想理論の回収率を計算する馬券種別と買い目を設定するには、メインメニューの[その他] から[オプション設定]を選択します。
- ② [オプション設定] ウインドウが開いたら、[馬 券種別] タブをクリックして、回収率計算に利 用する馬券の種別を指定します。この設定内容 は、第2章「収録理論で予想する」で解説した、 予想結果の買い目表示と共通になります。

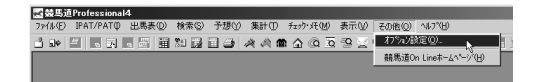

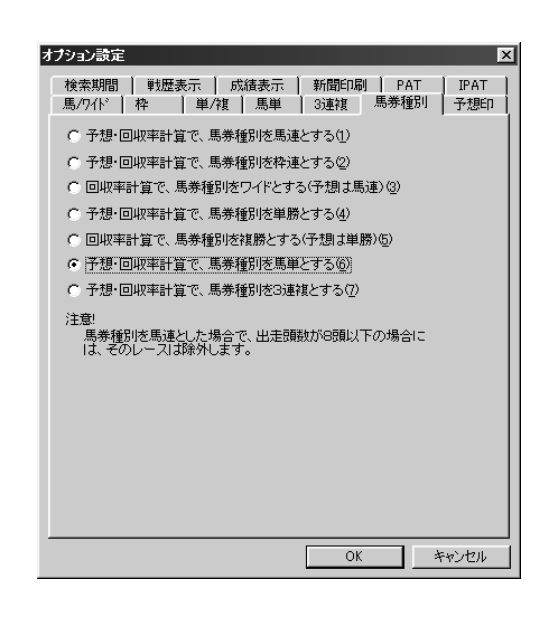

| オプション設定                                                                                                    |
|----------------------------------------------------------------------------------------------------|
|                                                                                                    |
| ■<br>「ひ」上位 ▼ 1 ▼ 位から<br>③ ▼ 頭のボックス                                                                              |
| <ul> <li>② 上位 ■ 1 ■ 位を1 ■ 着の軸として</li> <li>上位 ■ 2 ■ 位から 5 ■ 点流し</li> <li>*軸馬がn位からの点数内に含まれる場合、1点減少します。</li> </ul> |
| 例外<br>「 流し買い<br>1位が2位以下を 20 ポイント以上離している場合、<br>1位から 5 _ 位へ流し                                                     |
| ▼ 「 <u>「京勝</u> 勇」<br>1位が2位を 30 ポイント以上離して、かつ、<br>2位が3位以下を 20 ポイント以上離している場合                                       |
| 「上記の裏目も入れて2点勝負                                                                                                  |
| OK N ++>201                                                                                                    |

# 5-4 出馬表集計

[出馬表集計]は、出馬表や想定出馬表に各種の集計データを表示する機能です。 出馬表を表示しているレースに出走している競走馬や、その種牡馬、騎手、厩舎 に関して、様々な集計データを表示することができます。

## 出馬表集計を行なう

①出馬表集計を表示させたいレースの出馬表(→82ページ)、または想定出馬表(→110ページ)を表示させ、[拡張コマンド]から[出馬表集計]をクリックするか、[拡張ボックス]の[出馬表集計]ボタンをクリックします。

| 📉 競馬旭 Professi | onal4 – (; | 2003 24   | 2 H R 弗         | 53回 果          | ,只新闻杯         |         |          |               |                            |           |
|----------------|------------|-----------|-----------------|----------------|---------------|---------|----------|---------------|----------------------------|-----------|
| Ⅲ ファイル(E) IP/  | ∙т∕ратФ    | 出馬        | 表( <u>D</u> ) 杉 | ( <u>2</u> )索( | 予想♡           | 集計①     | ) Ŧrŋ    | ク・メモ(M)       | 拡張コマンド( <u>E</u> )         | 表示⊙       |
| 🖞 🗣 🚑 🖗        | N %        |           | 1               |                | 4             | a) 🖻    | <u>م</u> | à <u>Ta</u> 🖻 | 成績(R)                      |           |
| le ▼           | 2回中山       | 2日日1      | 1R 第            | 53回 東          | 京新聞杯          |         |          |               | レース( <u>…</u> )<br>新聞印刷(P) |           |
|                | 2003年 2    | 2月 2日     | 4歲上OP           | EN(G3)         | (混)[指定        | ] 別定 芝  | 右外C      | 1600m 14      | 予想(⊻)                      |           |
| DXAR           | ペース        |           | м               | 推定:            | 974           | 良 1.33. | 0 重      | 1.34.5        | エージェント( <u>A</u> )         |           |
| レース            | レコード       |           | 1315            | ゼン             | ノエルシバ         | -       |          |               | 取消・乗替( <u>C</u> )          |           |
| 新聞印刷           | JRAL-      | 1-1-1-1-1 | 1315            | 17.7           | ノエルシンド        |         |          |               | 前のレース( <u>B</u> )          |           |
| 予想             |            |           |                 |                |               |         |          |               | )次のレース( <u>N</u> )         |           |
| エージーント         | 出馬表        | 対戦勢       | も オッズ           | 調教             | 情報   騎=       | チコメント   | 次走       | へのメモ          | 指数表示①                      | 0.700     |
| E / L/T        | 枠馬         | 予想        | 馬CK             |                | 馬名            | [       | 性齢       | 斤量 E          | 想定出馬表作                     | 历灭(上)     |
| - 収泊・兼省        | 1 1        | ×         | 力               | オリジョ           | バンニ           |         | 牡5       | 54            | 出馬表集計型                     |           |
| 前のレース          | 22         |           | ボ               | ールドコ           | ブライアン         | ,       | 牡4       | 55            | 馬場(A.監)(回)<br>飾貝山甲主(V      |           |
| 次のレース          | 3 3        | Δ         | <i>7</i> :      | ジネスン           | ノニック          |         | 牡4       | 57            | 同物出海教団                     | (-7 (D) ) |
| 指数表示           | 3 4        |           | ダー              | イワジテ           | 7ン            |         | 牡7       | 55            | オッズ表示順の                    | s^ i      |
| 山臣主住計          | 4 5        |           | シ               | ョウナン           | マインド          |         | 牡7       | 54            | オッズ種別(T)                   | " )       |
| 山海梁集訂          | 4 6        | ×         | <u>ل</u>        | インブレ           | バズ            |         | 牡6       | 57            | 3連複軸(J)                    | •         |
| 出馬表表示切替        | 5 7        |           | +:              | ノグオコ           | <b></b> ブサンデー | -       | 牡7       | 55            |                            | לכסדפי    |
|                |            |           |                 |                |               |         |          |               |                            |           |

 2 [処理実行中]のフラッシュが表示 され、しばらくすると[出馬表集計] のウインドウが開きます。

| 🛫 競馬道Profe |     | onal4 | - [2 | 003 2 | <b>#</b> 2 111 | R 解   | 30 🗯          |      | 開杯]  |       |          |            |                |     |         |       |       |     |     |     |     |     |                 |          |      |     | _    | 미× I |
|------------|-----|-------|------|-------|----------------|-------|---------------|------|------|-------|----------|------------|----------------|-----|---------|-------|-------|-----|-----|-----|-----|-----|-----------------|----------|------|-----|------|------|
| 島 77仙(E)   | IPA | ат/ра | τФ   | 出版    | 5表( <u>D</u> ) | 検     | 索( <u>S</u> ) | 予想   | ŝ    | 集計(   | D F      | コック・バ      | ( <u>M</u> ) 1 | が長つ | マンド低    | 表示    | ₩ ₹   | の他回 | > ? | 小   | ¢₩2 | - 1 | ν7°( <u>H</u> ) |          |      |     | _    | 8 ×  |
| 3 👁 🎒      | e   | Ы     | ٤.,  |       | 圖 🎗            | 9 jia | 1 🔟 -         | 3    | 20   | 約 値   | <u>ه</u> | @ <u>3</u> | ā 🧐 .          | 20  | ₹ %     |       |       | ы,  |     | 勤   |     |     |                 | <u> </u> | E.   | Ľ   | ٢    | 8    |
|            | Ţ.  | 204   | ¢    | 288   | 11R            | 第5    | 3回 東          | 京新   | 聞杯   |       |          |            |                | 発   | 走 15:35 |       |       |     |     |     | 洋   | 诠   | 1着              |          | 430  | 1万円 | 1    |      |
|            | =   | 2003  | 年2.  | 月 2E  | 34歳上           | OPE   | N(G3)         | (混)[ | 指定]: | 別定;   | 芝右外      | -C 160     | )m 14頭         |     |         |       |       |     |     | - 1 |     |     | 2着              |          | 170  | 万円  | ł    |      |
|            | ~   | ~->   | ス    |       | M              |       | 推定            | タイム  |      | 良 1.3 | 3.0      | 重 1.34     | 5              |     |         |       |       |     |     | - 1 |     |     | 3着              |          | 110  | の方円 | ł    |      |
| 同距離        | •   | La-   | - 14 |       | 1.31.5         |       | ゼン            | エル   | シド   |       |          |            | 8              | 53  | 接山書     | 20    | 01年9月 | 9 E |     | П   |     |     | 4着              |          | 651  | 0万円 | ł    |      |
| 司競馬場       | •   | JRA   | νar  | -17   | 1.31.5         |       | ゼン            | エル   | シド   |       |          |            | Ę              | 53  | 検山井     | 20    | 71年9月 | 98  | 中山  | J   | -   |     | 言着              |          | 43   | )万円 | J    |      |
| 同コース .     | •   | 服造    | 馬    | 種壮    | 馬樹             | 手     | 厩舎            | 1    |      | _     |          |            |                |     |         |       |       |     |     |     |     |     |                 |          |      |     |      |      |
| 稍重~不良      | •   | 枠     | 馬    |       |                | 5名    |               | - T  |      | 全着    | 實数       |            | 勝率             | 連   | 対率      | 複勝率   | 回収3   | g   | 뫪   | 潮港  | 度影  | t   |                 | 龍田       | 5183 | 5度5 | t    | Τl   |
| 同クラス       | •   | 1     | 1.7  | りオリ   | ジョハ            | ショ    |               |      | 3-   | 8-    | 2-1      | 9/ 32      | 8.4            | x   | 34.4%   | 40.6% | 96    | .8  | 2-  | 7-  | 0-  | 6/  | 15              | 2-       | 4-   | 0-  | 8/ 1 | 4    |
|            |     | 2     | 2 3  | ボール   | /ドブラ           | ライア   | シー            |      | 4-   | 1-    | 0-       | 5/ 10      | 40.0           | ž – | 50.0%   | 50.0% | 89    | .0  | 2-  | 1-  | 0-  | 2/  | 5               | 2-       | 0-   | 0-  | 2/   | 4    |
|            | =1  | 3     | 3    | アグネ   | マンコ            | ニック   | ,             |      | 3-   | 3-    | 2-       | 1/ 9       | 33.3           | ž   | 66.7%   | 88.9% | 48    | .8  | 0-  | 1-  | 0-  | 1/  | 2               | 0-       | 0-   | 1-  | 1/   | 2    |
| 1/24       | -   | 3     | 4 :  | 945   | ラジアン           | /     |               |      | 6-   | 5-    | 2-1      | 5/28       | 21.4           | ž.  | 39.3%   | 46.4% | 98    | .9  | 3-  | 1-  | 1-  | 4/  | 9               | 1-       | 1-   | 0-  | 5/   | 7    |
| 101/2      | -1  | 4     | 5 3  | ショウ   | アナンマ           | 12    | 11            |      | 5-   | 5-    | 3-1      | 1/24       | 20.8           | x . | 41.7%   | 54.2% | 86    | .6  | 4-  | 4-  | 3-  | 6/  | 17              | 1-       | 0-   | 2-  | 7/ 1 | 0    |
| 10/34      | -   | 4     | 6 5  | シイン   | バブレイ           | ズ     |               |      | 8-   | 5-    | 3-       | 5/21       | 38.1           | x   | 61.9%   | 76.2% | 172   | .3  | 5-  | 3-  | 2-  | 17  | 11              | 2-       | 2-   | 1-  | 2/   | 7    |
|            |     | 5     | 7 -  | キング   | ネオブサ           | トンテ   | -             |      | 4-   | 2-    | 4-1      | 9/29       | 13.8           | ž   | 20.7%   | 34.5% | 209   | .6  | 1-  | 1-  | 2-  | 8/  | 12              | 1-       | 0-   | 0-  | 2/   | 3    |
|            |     | 5     | 8 (  | 50-   | -ンプリ           | レッツ   | ·             |      | 5-   | 6-    | 4-1      | 4/29       | 17.2           | X.  | 37.9%   | 51.7% | 29    | .6  | 2-  | 3-  | 3-  | 4/  | 12              | 2-       | 2-   | 3-  | 2/   | 3    |
|            |     | 6     | 3 [  | I     | ニングリ           | 12    |               |      | 6-   | 1-    | 1-       | 4/ 12      | 50.0           | x . | 58.3%   | 66.7% | 110   | .8  | 2-  | 0-  | 0-  | 0/  | 2               | 2-       | 0-   | 0-  | 1/   | 3    |
|            |     | 6     | 10 : | 9 – t | ニーレク           | 5.)   |               | _    | 2-   | 1-    | 3-1      | 9/25       | 8.0            | X.  | 12.0%   | 24.0% | 227   | .2  | 1-  | 0-  | 2-  | 7/  | 10              | 0-       | 0-   | 0-  | 2/   | 2    |
|            |     | 1     | 11 : | 2/3   | テリオン           | ·     |               |      | 3-   | 0-    | 0-       | 3/ 6       | 50.0           | X.  | 50.0%   | 50.0% | 1336  | .6  | 1-  | 0-  | 0-  | 2/  | 3               | 1-       | 0-   | 0-  | 0/   | 1    |
|            |     | 1     | 12 : | E-f S | ハンエー           | ・ケン   | ·             |      | 7-   | 4-    | 2~ 2     | 1/ 34      | 20.6           | X.  | 32.4%   | 38.2% | 160   | .5  | 3-  | 1-  | 0-  | 6/  | 10              | 0-       | 8-   | 0-  | 2/   | 2    |
|            |     | 8     | 13 ( | 597   | マール            | ∠F    |               | _    | 7-   | 5-    | 5-1      | 6/ 33      | 21.2           | ×   | 36.4%   | 51.5% | 279   | .6  | 6-  | 2-  | 2-  | 9/  | 19              | 1-       | 1-   | 4-  | 6/ 1 | 2    |
|            |     | 8     | 14 - | マルタ   | マーズス           | 01-   | · ブ           |      | 2-   | 4-    | 3-       | 9/ 18      | 11.1           | x   | 33.3%   | 50.0% | 240   | .5  | 0-  | 0-  | 1-  | 2/  | 3               | 2-       | 0-   | 1-  | 3/   | 6    |
|            |     | 1     |      |       |                |       |               |      |      |       |          |            |                |     |         |       |       |     |     |     |     |     |                 |          |      |     |      |      |
| τ'i        |     |       |      |       |                |       |               |      |      |       |          |            |                |     |         |       |       |     |     |     |     |     | Γ               | Ţ        |      | NUM | Γ    | - // |

## アドバイス

### 拡張ボックスを表示する

[出馬表集計] 機能を利用する際は、[拡張ボックス] を 表示しておくと、様々な集計操作を簡単に行なうことが できます。インストール時の設定を変更していなければ、 [拡張ボックス] は画面左に表示されています。表示さ れていない場合は、メニューの[表示] から[拡張ボッ クス] をクリックすれば表示されるようになります。

| 🛃 競馬道Professional4 - [2003 2中2 11R 第53回 東京新聞杯]                      |                                   |
|---------------------------------------------------------------------|-----------------------------------|
| 記 ファイル(E) IPAT/PAT(P) 出馬表(D) 検索(S) 予想(Y) 集計(T) チェック・メモ(M) 拡張コマンド(E) | 表示(!) その他(!)                      |
| 1                                                                   | ( ✓ ツール ボックス(①)<br>1025 15-02 (C) |
| 2回中山2日目11R 第53回 東京新聞杯 発走 15:35                                      | システータス パー(S) い                    |
| 2003年 2月 2日 4歳上OPEN(G3) (毘)[指定] 別定 芝右外C 1600m 14頭                   | 478                               |

5 章

127

## 「出馬表集計」結果の表示内容

画面上部には、[出馬表集計]を行なったレースのレース名、条件などが表示されます。また、画面下部には出 馬表集計の結果が表示されます。表示する集計結果は[競走馬][種牡馬][騎手][厩舎]のタブをクリックし て切り替えます。

データの集計期間や、表示する条件種別については [拡張コマンド] から変更します。[拡張コマンド] の詳細 は、[競走馬] については129ページ、[種牡馬] [騎手] [厩舎] については130ページをご覧ください。

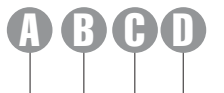

| _        |            | _       |          | _             |       |          |       |       |      |        |              |         |             |                             |                 |      | _  |     |                 |          |      |     |       |        |
|----------|------------|---------|----------|---------------|-------|----------|-------|-------|------|--------|--------------|---------|-------------|-----------------------------|-----------------|------|----|-----|-----------------|----------|------|-----|-------|--------|
| 🛃 競馬道Pro | fessiona   | 14 [2   | 2003 24  | י2 11R        | 第53回  | ] 東京     | 新聞杯]  |       |      |        |              |         |             |                             |                 |      |    |     |                 |          |      |     | _15   | l ×    |
| 晶 77/NE) | IPAT/      | ΡΑΤΦ    | 出馬       | 表( <u>D</u> ) | 検索(   | 身 子      | ₩.    | 集計    | D÷   | チェック・メ | E(M) 拡引      | 長コマンド(  | E) 表示       | <ul> <li>(⊻) その他</li> </ul> | 1( <u>0</u> ) ' | ウィンド | უ₩ | ) ^ | ルフ°( <u>H</u> ) |          |      |     | £     | I X    |
| i 🗣 🎒    | 6          | ₹<br>4a |          | I 81          |       | ¢ 4      |       | a) 12 | ۵ (  | Q [    | <u>s</u> 🛯 🖉 | . 🔍 🦻   | < 😐 🕽       | ( 🖾   1.                    | Ē               | = ž  | 1  |     |                 | <u>,</u> | E.   | Ľ   | ۲     | Ţ      |
|          | 2          | 回中山     | 2日自11    | IR            | 第53回  | ] 東京     | 新聞杯   |       |      |        |              | 発走 15:3 | 15          |                             |                 |      | 肖  | 惍   | 1着              |          | 4300 | )万円 |       |        |
|          | 20         | 03年2    | 月2日・     | 4歳上(          | DPEN( | 33) (調   | ][指定] | 別定    | 芝右タ  | ትC 160 | 0m 14頭       |         |             |                             |                 |      |    |     | 2着              |          | 1700 | )万円 |       |        |
| 1        |            | - ス     |          | м             | 推     | 「定タイ     | L     | 良 1.3 | 3.0  | 重 1.3  | 4.5          |         |             |                             |                 |      |    |     | 3着              |          | 1100 | )万円 |       |        |
| 同距離      |            | 7-8     |          | 1315          | +2    | э.<br>17 | ILS/R |       |      |        | 53           | 満山山     | <b>±</b> 20 | 01年9月9                      | A               |      |    |     | 4着              |          | 650  | )万円 |       |        |
| 同競馬場     |            | 24.1.7  | - 12     | 1315          |       |          | コレジンド |       |      |        | 53           | 横山      | ± 20        | 01年 0月 0<br>01年 9日 9        |                 | h.   |    |     | 5着              |          | 430  | 厉円  |       |        |
|          | 글밭         |         |          | 1.01.0        |       |          |       |       |      |        |              | 10,000  |             | 01+0/10                     |                 |      | _  |     |                 |          |      |     |       |        |
|          | <u>الم</u> | 徒馬      | 種牡馬      | 5 騎手          | 原     | 舎        |       |       |      |        |              |         |             |                             |                 |      |    |     |                 |          |      |     |       |        |
| 稍重~不良    | <b>_</b>   | 2 馬     | <b>-</b> | 馬             | 名     |          |       | 全着    | 度数   |        | 勝率           | 連対率     | 複勝率         | 回収率                         | 2               | を離え  | 腹對 | ţ.  |                 | 競馬       | 5場え  | 宇度對 | t     | $\top$ |
| 同クラス     |            | 1       | カオリシ     | ジョバ)          | ンニ    |          | 3     | - 8-  | 2-   | 19/ 32 | 9.4%         | 34.4%   | 40.6%       | 96.8                        | 2-              | 7-   | 0- | 6/  | 15              | 2-       | 4-   | 0-  | 8/ 14 | 4      |
|          |            | 2       | ボール      | ドブラ・          | イアン   |          | 4     | - 1-  | 0-   | 5/ 10  | 40.0%        | 50.0%   | 50.0%       | 89.0                        | 2-              | 1-   | 0- | 2/  | 5               | 2-       | 0-   | 0-  | 2/ 4  | 4      |
| 单肠凹收半    |            | 3       | アグネス     | マソニ・          | ック    |          | 3     | - 3-  | 2-   | 1/ 9   | 33.3%        | 66.7%   | 88.9%       | 48.8                        | 0-              | 1-   | 0- | -17 | 2               | 0-       | 0-   | 1-  | 1/ 3  | 2      |
| 「八気      |            | 4 :     | ダイワシ     | ジアン           |       |          | 6     | - 5-  | 2-   | 15/28  | 21.4%        | 39.3%   | 46.4%       | 98.9                        | 3-              | 1-   | 1- | 4/  | 9               | 1-       | 1-   | 0-  | 5/ 3  | 7      |
| 100      |            | 5       | ショウァ     | ナンマ・          | インド   |          | 5     | - 5-  | 3- 1 | 11/24  | 20.8%        | 41.7%   | 54.22       | 86.6                        | 4-              | 4-   | 3- | 6/  | 17              | 1-       | 0-   | 2-  | 7/ 10 | 0      |
| 18人気     | _          | 6       | ウイン:     | ブレイ:          | ズ     |          | 8     | - 5-  | 3-   | 5/21   | 38.1%        | 61.9%   | 76.2%       | 172.3                       | 5-              | 3-   | 2- | -17 | 11              | 2-       | 2-   | 1-  | 2/ 3  | 1      |
|          | 1          | 5 7 -   | キングマ     | オブサミ          | ンデー   |          | 4     | - 2-  | 4-   | 19/29  | 13.8%        | 20.7%   | 34.5%       | 209.6                       | 1-              | 1-   | 2- | 8/  | 12              | 1-       | 0-   | 0-  | 2/ 3  | 3      |
|          | 1          | 5 8 ·   | グリーン     | ンブリー          | ッツ    |          | 5     | - 6-  | 4-   | 14/29  | 17.2%        | 37.9%   | 51.73       | 29.6                        | 2-              | 3-   | 3- | 4/  | 12              | 2-       | 2-   | 3-  | 2/ 3  | 9      |
|          |            | 9       | ローエン     | ングリ:          | 2     |          | 6     | - 1-  | 1-   | 4/ 12  | 50.0%        | 58.3%   | 66.7%       | 110.8                       | 2-              | 0-   | 0- | 0/  | 2               | 2-       | 0-   | 0-  | 1/ 3  | 8      |
|          |            | 10 ;    | ダービー     | - レグ.         | /     |          | 2     | - 1-  | 3- 1 | 19/ 25 | 8.0%         | 12.0%   | 24.0%       | 227.2                       | 1-              | 0-   | 2- | 7/  | 10              | 0-       | 0-   | 0-  | 2/ 1  | 2      |
|          |            | 11 ;    | タイキリ     | ノオン           |       |          | 3     | - 0-  | 0-   | 3/ 6   | 50.0%        | 50.0%   | 50.0%       | 1336.6                      | 1-              | 0-   | 0- | 2/  | 3               | 1-       | 0-   | 0-  | 0/ 1  | 1      |
|          |            | 12      | エイシン     | ノエー           | テン    |          | 7     | - 4-  | 2- 2 | 21/ 34 | 20.6%        | 32.4%   | 38.23       | 160.5                       | 3-              | 1-   | 0- | 6/  | 10              | 0-       | 0-   | 0-  | 2/ 1  | 2      |

#### 競走馬タブ

A

出馬表集計を行なったレースに出 走している競走馬の全着度数と勝 率、連対率、複勝率、単勝回収率 に加え、距離、競馬場、馬場、重 馬場、クラス、当該斤量、当該騎 手での着度数、連対体重[最小・ 最大]が表示されます。

#### 🕒 種牡馬タブ

出馬表集計を行なったレースに出 走している競走馬の種牡馬産駒成 績に関する集計データを表示しま す。表示できる集計データは[距 離][競馬場][馬場][重馬場巧 拙][クラス]の5種類で、[拡張 コマンド]から切り替えます。表 示される内容は着度数、勝率、連 対率、複勝率、2着率、3着率、単 勝回収率です。

#### ・ 騎手タブ

出馬表集計を行なったレースに騎 乗している騎手に関する集計デー タを表示します。表示できる集計 データは[距離][競馬場][馬場] [重馬場巧拙][クラス]の5種類 で、[拡張コマンド]から切り替 えます。表示される内容は着度数、 勝率、連対率、複勝率、2着率、 3着率、単勝回収率です。

走している競走馬の厩舎に関する 集計データを表示します。表示で きる集計データは [距離] [競馬 場] [馬場] [重馬場巧拙] [クラス] の5種類で、[拡張コマンド] から 切り替えます。表示される内容は 着度数、勝率、連対率、複勝率、2 着率、3着率、単勝回収率です。

#### 📵 拡張ボックス

メニューの[拡張コマンド]と同 様の働きをしますが、[拡張ボッ クス]を利用した方が素早く集計 項目を切り替えることができま す。[拡張ボックス]の表示方法 は前ページの「アドバイス」をご 覧ください。

# 「競走馬」タブの表示内容を切り替える

- ①[競走馬] タブを選択した画面で は、表示されている [距離] [競 馬場] など各着度数の集計範囲を [拡張コマンド] から切り替えら れます。集計する「距離」を切り 替える場合は「拡張コマンド」か ら「距離」を選択し、集計範囲を [同距離] [±200m] [±400m] から選びます。[拡張ボックス] からも同様の操作が可能です。
- ⑦[距離着度数]の項目に表示され る着度数が、選択した集計範囲の ものに切り替わります。[競馬場] [馬場] [重馬場巧拙] [クラス] に ついても同様の手順で集計範囲を 切り替えられます。[回収率]は、 [人気]から [回収率集計範囲の 設定]ダイアログ、または「拡張 ボックス]の[単勝回収率]で、 集計する人気の範囲を設定しま す。各項目の集計範囲は以下の通 りです。

| ₩ 競馬道Prof                                      | essi      | onal4 - [2                                          | 003 2中2                                               | 11R 第                                                        | 53回 東                    | 京新聞杯]                 |                                                    |                                        |                                             |                                                |                                                        |                                                           |                                              |                                               |                                                     |                                  |                                         |                                   |                                  |                               |
|------------------------------------------------|-----------|-----------------------------------------------------|-------------------------------------------------------|--------------------------------------------------------------|--------------------------|-----------------------|----------------------------------------------------|----------------------------------------|---------------------------------------------|------------------------------------------------|--------------------------------------------------------|-----------------------------------------------------------|----------------------------------------------|-----------------------------------------------|-----------------------------------------------------|----------------------------------|-----------------------------------------|-----------------------------------|----------------------------------|-------------------------------|
| 晶 ファイル(E)                                      | IPA       | ат∕РАТΦ́                                            | 出馬表                                                   | ① 档                                                          | ( <u>索(S</u> )           | 予想(Y)                 | 集計(                                                | D                                      | チェック                                        | 奼( <u>M</u> )                                  | 拡3                                                     | 振コマンド(E                                                   | ) 表                                          | πω                                            | その他(                                                | <u>o)</u>                        | うんド                                     | ¢₩)                               | ~                                | נ¢ינו                         |
| i 🛛 🎒                                          | e         | n R to                                              |                                                       | 80                                                           | 204                      | 3 A .                 | 約 個                                                | 4                                      | ) @                                         | 0                                              |                                                        | 期間( <u>S</u> )<br>医住籍別(T                                  | <u>,                                    </u> | XE                                            |                                                     | -                                | a Š                                     | 1                                 |                                  |                               |
|                                                | -         | 2回中山3                                               | 2日目11月                                                | ミン 第                                                         | 53回 東河                   | 「新聞杯                  |                                                    |                                        |                                             |                                                |                                                        | KIT12010                                                  |                                              |                                               |                                                     |                                  |                                         | 賞                                 | 金                                | 1着                            |
|                                                | =         | 2003年 2                                             | 月2日4)                                                 | 歲上OP                                                         | EN(G3)                   | 混)[指定]                | 別定:                                                | 芝右                                     | 外0 1                                        | 500m 1                                         | ٤ š                                                    | ERE                                                       | -                                            | 同距                                            | 雞                                                   |                                  |                                         |                                   |                                  | 2着                            |
|                                                | <u> </u>  | ベース                                                 | M                                                     |                                                              | 推定》                      | ыL                    | 良1.3                                               | 3.0                                    | 重1                                          | .34.5                                          | 8                                                      | 镜馬功<br>毛根                                                 | - 1                                          | ±20                                           | Jm                                                  |                                  |                                         |                                   |                                  | 3着                            |
|                                                | -         | レコード                                                | 1.3                                                   | 31.5                                                         | ゼンノ                      | エルシド                  |                                                    |                                        |                                             |                                                | 1                                                      | 5-55<br>新馬場巧掛                                             | e it                                         | 240                                           |                                                     |                                  |                                         |                                   |                                  | 4着                            |
| 同競馬場                                           | •         | JRAレ⊐                                               | 도본 <mark>1.3</mark>                                   | 31.5                                                         | ゼンノ                      | エルシド                  |                                                    |                                        |                                             |                                                | 2                                                      | 752                                                       | · +                                          | 2001年                                         | 9月9日                                                | 中山                               | Ш                                       |                                   |                                  | o着                            |
|                                                |           |                                                     |                                                       |                                                              |                          |                       |                                                    |                                        |                                             |                                                |                                                        | した                                                        |                                              |                                               |                                                     |                                  |                                         | _                                 |                                  | _                             |
| 시-디미                                           | -         | 「競走馬」                                               | 種牡馬                                                   | 騎手                                                           | 原舎                       | 1                     |                                                    |                                        |                                             |                                                |                                                        | \7te                                                      |                                              |                                               |                                                     |                                  |                                         |                                   |                                  |                               |
| 同コース<br> 稍重~不良                                 | •<br>•    | 競走馬 <br>  枠  馬                                      | 種牡馬                                                   | 騎手<br>馬名                                                     | 厩舎                       |                       | 全着                                                 | 度数                                     |                                             | 勝                                              | <br>                                                   | · 速対率                                                     | 複勝3                                          | = 0                                           | 収率                                                  | Pi                               | Ealitie                                 | 渡勤                                | !                                |                               |
| 同コース<br> <br>精重~不良<br> 同クラス                    |           | 職 走 馬<br>枠<br>「 用 」                                 | 種牡馬 <br>カオリジ                                          | 騎手<br><b>馬名</b><br>ョバン:                                      | <b>原</b> 舎               | 3                     | 全着<br>- 8-                                         | 實数<br>2-                               | 19/ 3                                       | 1勝                                             | <br>牢  <br>9.4%                                        | · (xt<br>連対主<br>34.4%                                     | 複勝 <sup>3</sup><br>40.                       | = 0                                           | 収率  <br>96.8                                        | 2-                               | E離差<br>7-                               | 渡勤<br>0-                          | 6/                               | 15                            |
| 同コース<br> <br>箱重〜不良<br> 同クラス<br>  勝同収束          | •         | 競走馬<br>枠 馬<br>1 1<br>2 2                            | 種牡馬 <br>カオリジ<br>ボールド                                  | 騎手<br><b>馬名</b><br>ョバン:<br>ブライ                               | 原舎<br> <br> <br>アン       | 3                     | 全着<br>- 8-<br>- 1-                                 | 實数<br>2-<br>0-                         | 19/ 3<br>5/                                 | <u>勝</u><br>2<br>0 4                           | <br>車<br>9.4%<br>0.0%                                  | 速対率<br>34.4%<br>50.0%                                     | 複勝<br>40.<br>50.                             | E 0<br>3%<br>)%                               | 收率  <br>96.8<br>89.0                                | 2-<br>2-                         | E離発<br>7-<br>1-                         | 複数<br>0-<br>0-                    | 6/<br>2/                         | 15<br>5                       |
| 回コース<br> 箱重〜不良<br> 同クラス<br>単勝回収率               |           |                                                     | ┃種牡馬┃<br>カオリジ<br>ボールド<br>アグネス                         | 勝手<br>馬名<br>ヨバン:<br>ブライ<br>ソニッ:                              | 原舎<br> <br> <br>アン<br>ク  | 3                     | 全着<br>- 8-<br>- 1-<br>- 3-                         | 實数<br>2-<br>0-<br>2-                   | 19/ 3<br>5/<br>1/                           | 勝<br>2<br>0 4<br>9 3                           | 年<br>9.4%<br>0.0%<br>3.3%                              | 速対率<br>34.4%<br>50.0%<br>66.7%                            | 複勝<br>40.<br>50.<br>88.                      |                                               | 收率<br>96.8<br>89.0<br>48.8                          | 2-<br>2-<br>0-                   | E離達<br>7-<br>1-<br>1-                   | 複数<br>0-<br>0-<br>0-              | 6/<br>2/<br>1/                   | 15<br>5<br>2                  |
| IPコース<br>箱重〜不良<br>同クラス<br>単勝回収率<br>1人気         |           | 競走馬<br>枠 馬<br>1 1<br>2 2<br>3 3<br>3 4              | ▲<br>種牡馬<br>カオリジ<br>ボールド<br>アグネス<br>ダイワジ              | 騎手<br><b>馬名</b><br>ヨバン:<br>ブライ<br>ソニッ:<br>アン                 | 原舎<br>ニ<br>アン<br>ク       | 3 4 3 6               | 全着<br>- 8-<br>- 1-<br>- 3-<br>- 5-                 | 實数<br>2-<br>0-<br>2-<br>2-             | 19/ 3<br>5/ 1<br>1/<br>15/ 3                | 18 2                                           | 车<br>9.4%<br>0.0%<br>3.3%<br>1.4%                      | 連対率<br>34.4%<br>50.0%<br>66.7%<br>39.3%                   | 複勝<br>40.<br>50.<br>88.<br>46.               | E D<br>3X<br>3X<br>3X<br>3X<br>4X             | 收车<br>96.8<br>89.0<br>48.8<br>98.9                  | 2-<br>2-<br>0-<br>3-             | E離港<br>7-<br>1-<br>1-<br>1-             | 渡勤<br>0-<br>0-<br>0-<br>1-        | 6/<br>2/<br>1/<br>4/             | 15<br>5<br>2<br>9             |
| IIIコース<br>育金~不良<br>同クラス<br>単勝回収率<br>1人気<br>加ら  | न न न न न | 翻走馬<br>枠馬<br>1 1<br>2 2<br>3 3<br>3 4<br>4 5        | 種牡馬 <br>カオリジ<br>ボールド<br>アグネス<br>ダイワジ<br>ショウナ          | 騎手<br><b>馬名</b><br>ョバン:<br>ブライ<br>ソニッ:<br>アン<br>ンマイ:         | 原舎<br>ニ<br>アン<br>ク<br>ンド | 3<br>4<br>3<br>6<br>5 | 全着<br>- 8-<br>- 1-<br>- 3-<br>- 5-<br>- 5-         | 度数<br>2-<br>0-<br>2-<br>2-<br>3-       | 19/ 3<br>5/ 1<br>1/<br>15/ 3<br>11/ 3       | 17<br>12<br>10 4<br>19 3<br>18 2<br>14 2       | 宇<br>9.4%<br>0.0%<br>3.3%<br>1.4%<br>0.8%              | 連対率<br>34.4%<br>50.0%<br>66.7%<br>39.3%<br>41.7%          | 祥唐勝三<br>40.<br>50.<br>88.<br>46.<br>54.      | E D<br>3X<br>3X<br>4X<br>2X                   | 収率<br>96.8<br>89.0<br>48.8<br>98.9<br>86.6          | 2-<br>2-<br>0-<br>3-<br>4-       | E離港<br>7-<br>1-<br>1-<br>1-<br>4-       | 渡勤<br>0-<br>0-<br>1-<br>3-        | 6/<br>2/<br>1/<br>4/<br>6/       | 15<br>5<br>2<br>9<br>17       |
| i同コース<br>育重~不良<br>同クラス<br>単勝回収率<br>1人気<br>18人気 |           | 翻走馬<br>柱馬<br>1 1<br>2 2<br>3 3<br>3 4<br>4 5<br>4 6 | ▲<br>種牡馬<br>カオリジ<br>ボールド<br>アグネス<br>ダイワジ<br>ショウナ<br>ブ | 騎手<br><b>馬名</b><br>ヨバン:<br>ブライ:<br>ソニッ:<br>アン<br>ンマイ:<br>レイズ | 原舎<br> <br>アン<br>ク<br>ンド | 3 4 3 6 5 8           | 全着<br>- 8-<br>- 1-<br>- 3-<br>- 5-<br>- 5-<br>- 5- | 寛数<br>2-<br>2-<br>2-<br>2-<br>3-<br>3- | 19/ 3<br>5/<br>1/<br>15/ 3<br>11/ 3<br>5/ 3 | 187<br>2<br>0 4<br>9 3<br>18 2<br>14 2<br>11 3 | ■<br>事<br>9.4%<br>0.0%<br>3.3%<br>1.4%<br>0.8%<br>8.1% | 連対率<br>34.4%<br>50.0%<br>66.7%<br>39.3%<br>41.7%<br>61.9% | 複勝<br>40.<br>50.<br>88.<br>46.<br>54.<br>76. | E D<br>3X<br>3X<br>3X<br>3X<br>4X<br>2X<br>2X | 收率<br>96.8<br>89.0<br>48.8<br>98.9<br>86.6<br>172.3 | 2-<br>2-<br>0-<br>3-<br>4-<br>5- | E離港<br>7-<br>1-<br>1-<br>1-<br>4-<br>3- | 経度制<br>0-<br>0-<br>1-<br>3-<br>2- | 6/<br>2/<br>1/<br>4/<br>6/<br>1/ | 15<br>5<br>2<br>9<br>17<br>11 |

| 🛃 競馬道Profess | sional4 - (2003 2中2 1 | 1R 第53回 東京          | 新聞杯]   |         |            |       |       |         |                         |           |                |      |               |                |
|--------------|-----------------------|---------------------|--------|---------|------------|-------|-------|---------|-------------------------|-----------|----------------|------|---------------|----------------|
| 晶 ファイル(E) IF | AT/PAT() 出馬表()        | 2) 検索( <u>S</u> ) 予 | 7想(Y)  | 集計(工    | ) Fro      | ウ・バモ  | M) 拡張 | 長コマンド(E | <ol> <li>表示(</li> </ol> | ⊻) その他    | ( <u>0</u> ) ' | ラッンド | ウ( <u>₩</u> ) | ^ルフ°( <u>+</u> |
| ් ම 🖨 🤅      | 3 3 4 5 6             | N 🛛 🗆 4             | 1 2 0  | 約 曲     | <b>a</b> ( | à à   | 92    | . 🔍 🕅   | ( 💷 🗙                   | B 🛛       | Ē              | a ž  | 1             |                |
| · ·          | 2回中山2日目11R            | 第53回 東京             | 新聞杯    |         |            |       |       | 発走 15:3 | 5                       |           |                |      | 賞;            | 全 1着           |
|              | 2003年 2月 2日 4歳        | 上OPEN(G3) (第        | 1)[指定] | 別定 芝    | 右外C        | 1600  | m 14頭 |         |                         |           |                |      |               | 2着             |
| <u> </u>     | ペース M                 | 推定タイ                | (L     | 良 1.33. | 0 重        | 1.343 | 5     |         |                         |           |                |      |               | 3着             |
| ±400m 💌      | レコード 1.31             | .5 ゼンノエ             | ルシド    |         |            |       | 53    | 横山県     | <b>ķ</b> 200            | 11年 9月 9E | Э              |      |               | 4着             |
| 同競馬場 ▼       | JRAL-F 1.31           | .5 ゼンノエ             | ルシド    |         |            |       | 53    | 横山明     | ų 200                   | 11年9月9E   | <u>э</u> ф.    | Ы    |               | 5着             |
| 同コース 💌       | [競筆度] 接井 医 [ 6        | ki壬 │ 属金 │          |        |         |            |       |       |         |                         |           |                | -    |               |                |
| 稍重~不良 _      | 格馬                    | 馬名                  | 1      | 全着度     | 皺          |       | 勝率    | 連対率     | <u> 視勝率</u>             | 回収率       | ę              | E離差  | 度数            |                |
| 同クラス 🔹       | 1 1 カオリジョ             | バンニ                 | 3-     | 8-      | 2- 19/     | 32    | 9.4%  | 34.4%   | 40.6%                   | 96.8      | 3-             | 8-   | 2-1           | 8/ 81          |
|              | 2 2 ボールドブ             | ライアン                | 4-     | 1-      | 0- 5/      | 10    | 40.0% | 50.0%   | 50.0%                   | 89.0      | 4-             | 1-   | 0-            | 4/ 9           |
| 单胎凹收半        | 3 アグネスソ               | ニック                 | 3-     | 3-      | 2- 1/      | 9     | 33.3% | 66.7%   | 88.9%                   | 48.8      | 2-             | 3-   | 2-            | 1/8            |
| 11/m -       | 3 4 ダイワジア             | シー                  | 6-     | 5-      | 2- 15/     | 28    | 21.4% | 39.3%   | 46.4%                   | 98.9      | 6-             | 5-   | 2-1           | 5/28           |
| CVU.         | 4 5 ショウナン             | マインド                | 5-     | 5-      | 3- 11/     | 24    | 20.8% | 41.7%   | 54.2%                   | 86.6      | 5-             | 5-   | 3-1           | 0/23           |
| 118/24       | 川 4 6 ウインブレ           | イズ                  | 8-     | 5-      | 8- 5/      | 21    | 38.1% | 61.9%   | 76.2%                   | 172.3     | 8-             | 5-   | 3-            | 5/21           |
|              | E 2 + 2 - 6 + - 2     | ++11=2-             | 1.1.   | 2-      | 4- 19/     | 20    | 10 09 | 20.79   | 94 59                   | 209 0     | 4-             | 2-   | 4- 1          | 0/ 20          |

- [距離] ......[同距離] [±200m] [±400m]
- [競馬場].............[同競馬場] [右回り] [左回り] [直線] [同競馬場芝同距離] [同競馬場ダ同距離] [右回り芝同距離] [右回りダ同距離] [左回り芝同距離] [左回りダ同距離]
- [馬場] .....[同コース] [芝] [ダート] [障害] [芝同距離] 「ダ同距離]
- [重馬場巧拙] .....[稍重~不良] [稍重] [重] [不良]
- [クラス] ..........[同クラス] [新馬・未勝利・未出走] [500万下] [1000万下] [1600万下] [オープン] [重賞] [G3] [G2] [G1]
- 〔単勝回収率〕 .....〔1人気〕 ~ 〔18人気〕 (範囲指定)

## アドバイス

### 単勝回収率について

ば「1~18番人気での単勝回収率」は、すべての単勝を買った場合

単勝回収率は該当人気のときに単勝を買った場合の回収率です。例えの回収率を表します。穴馬・穴騎手などを検討する際の参考にしてく ださい。

# 5-1234

# 「種牡馬」「騎手」「厩舎」タブの表示内容を切り替える

●[種牡馬][騎手][厩舎]の各タ ブを選択した画面では、表示する 集計期間、集計項目、および集計 範囲を[拡張コマンド]から切り 替えられます。まず[拡張コマン ド]から[期間]を選択し、集計 期間を設定します。

| 😹 競馬道 Prof | essional4 - [2003 2中2 11R 第53回 東京新聞杯]           |                           |
|------------|-------------------------------------------------|---------------------------|
| 晶 7r(11(E) | IPAT/PAT(P) 出馬表(D) 検索(S) 予想(Y) 集計(T) チェック・メモ(M) | 拡張コマンド(E) 表示(M) その他(Q) りィ |
| 📩 🕬 🎒      | 6 R 5 8 8 8 8 8 9 4 4 8 6 6 6 7 1               | C 期間(S) → · 過去1ヶ月         |
| 過去1ヶ月      | ▼ 2回中山2日目11R 第53回 東京新聞杯                         | - 条件權所(1) 地名37月<br>過去67月  |
|            | 2003年 2月 2日 4歳上OPEN(G3) (混)[指定] 別定 芝右外C 1600m 1 | 2 距離 過去1年                 |
| Ξ <u></u>  | ペース M 推定タイム 良1.33.0 重1.34.5                     | 競馬場 2003年                 |
| 同足巨筋椎      | ✓ レコード 1.315 センノエルシンド                           | 馬湯 2002年<br>垂 田根T5ty      |
| 同競馬場       | ■ JRAレコード 1.31.5 ゼンノエルシド                        | 2001年 中山                  |
|            |                                                 | - 人気                      |
|            | 競走馬 [檀牡馬] 騎手   厩舎                               | 1999#                     |
| 稍重~小艮      | 二 枠 馬 馬名 種牡馬                                    | 着度 1998年 - 修率             |
| 同クラス       | ■ 1 1 カオリジョバンニ ラストタイクーン                         | 0- 4- 1997年 0.0%          |
| 単勝同山の女     | 2 ボールドブライアン ブライアンズタイム                           | 7- 5- 1005/E 8.6%         |
| 早期回收平      | 3 7 ジネスソニック アンブライドルズソング                         | 0-0-1994年 0.0%            |
| 11/20      | ▲ ダイワジアン ノーザンテースト                               | 2- 0- 1993年 22.2%         |
| 100        | 4 5 ショウナンマインド トニービン                             | 5- 6 027 00 6.3%          |
| 118/1%     | All 6 ウインブレイズ メジロライアン                           | 3- 2- 5- 57/ 67 4.5%      |

そ続いて [拡張コマンド]の [条件 種別]から、画面に表示する集計 項目を選択します。前ページ [競 走馬]に掲載した各項目に加え、 [騎手]からは [同競走馬] [同厩 舎]の、[厩舎]からは [同騎手] の集計を選択することができま す。

| 🛃 競馬道 Prot | fessi    | onal4 - [2003 2中2 11R 第53[     | 回 東京新聞杯     | 5]       |                     |                  |               |                   |                          |       |
|------------|----------|--------------------------------|-------------|----------|---------------------|------------------|---------------|-------------------|--------------------------|-------|
| 晶 77/N(E)  | IP       | AT/PAT(D) 出馬表(D) 検索            | (S) 予想(Y)   | 集計(①     | チェック・メモ( <u>M</u> ) | 拡張コマン            | ド( <u>E</u> ) | 表示(⊻)             | その他                      | ©) ウ₁ |
| i 🗣 🎒      | e        | a 🕯 🖾 🖩 🛍 📓                    | 🖬 🥔 🔺       | a) 🛍 🖉   | a 💿 🖉               | 期間③)             | 1(77)         |                   | 21                       |       |
| 過去3ヶ月      | -        | 2回中山2日目11R 第53回                | 🛛 東京新聞杯     |          |                     | asi n <u>e</u> v | 100           | - <u>-</u><br>258 |                          |       |
|            | =        | 2003年 2月 2日 4歳上OPEN            | (G3) (混)[指定 | 1 別定 芝枝  | 5外C 1600m 14        | 距離               |               | ₿月                | 場べ                       |       |
| Ŧ          |          | ペース M :                        | 推定タイム       | 良 1.33.0 | 重 1.34.5            | <u> </u>         |               | 「馬坊               | 3                        |       |
| 同足官離       | <b>v</b> | レコード 1.31.5 1                  | ゼンノエルシド     | -        |                     | 馬吻<br>香用得T       | <b>Σ</b> ŧΨ   | 【 重馬              | 場巧拙                      |       |
| 同競馬場       | -        | JRAレコード 1.31.5 1               | ゼンノエルシド     |          |                     | 上の小小             | J10           | , <u>55</u>       | <b>ζ</b>                 | ÷Ш    |
| 同コース       | -        | and the CANET OF Street of the | 1           |          |                     | 人気               |               | 10Jg              | むころ                      |       |
| 100 m      | =        | 競走馬 催仁馬 騎手 一個                  | [ 答:        |          |                     |                  |               |                   | 1 <del>-1-</del><br>F-2- |       |
| 相重~小良      | <u> </u> | 枠 馬 馬名                         |             | 種        | 牡馬                  |                  | 着             | <u>度</u>          | 10                       | ¥     |
| 同クラス       | -        | 1 1 カオリジョバンニ                   | ラス          | トタイクー    | ·>                  | 3-               | 11-           | 9- 9              | 2/ 115                   | 2.6%  |
| 単勝同山の女     |          | 2 2 ボールドブライアン                  | , ブラ        | イアンズら    | 14                  | 23-              | 16-           | 26-18             | 3/ 253                   | 9.1%  |
| 单册回收平      | _        | 3 3 アグネスソニック                   | アン          | ブライ ドル   | バソング                | 1-               | 0-            | 1-                | 4/6                      | 16.7% |
| 11/2       | -        | 3 4 ダイワジアン                     | ノー          | ザンテース    | 1                   | 4-               | 3-            | 2- 3              | 5/44                     | 9.1%  |
| 100        | _        | 4 5 ショウナンマインド                  | : ۲         | ービン      |                     | 24-              | 26-           | 26-19             | 3/ 269                   | 8.9%  |
| [18人気      | •        | 4 6 ウインブレイズ                    | メジ          | ロライアン    | ,                   | 13-              | 14-           | 18- 16            | 5/ 210                   | 6.2%  |

・
さらに集計範囲を指定すると、画面の集計結果が切り替わります。 集計範囲に指定できる範囲は前ページ [競走馬] と同様です。1~ 3の画面の手順通りに実行した場合、種牡馬産駒成績について過去 3ヶ月間の距離成績(当該距離± 400m)を表示します。なお、ここまでの操作は[拡張ボックス]からも同様に行なえます。

| I A A IT MAN                                                                                                    |                                                  |                           |                           |
|----------------------------------------------------------------------------------------------------|--------------------------------------------------|---------------------------|---------------------------|
| 😹 競馬追Prof                                                                                                    | issional4 - [2003 2中2 11R 第53回 東京新聞杯]            |                           |                           |
| 晶 77/WE)                                                                                                    | IPAT/PAT(D) 出馬表(D) 検索(S) 予想(Y) 集計(T) チェック・メモ(M)  | 拡張コマンド(E)                 | 表示(⊻) その他(⊆) ウ            |
| i 🗣 🎒                                                                                                    | ◎ A @ @ # # # B B B B A A @ A @ A @ S S          | 期間( <u>S</u> )<br>冬件種別(T) | × 🛛 🛛 🗖                   |
| 過去3ヶ月                                                                                                    | ▼ 2回中山2日目11R 第53回 東京新聞杯                          | WILL THE WILL D           |                           |
| 1742 24 - 771                                                                                                    | 2003年 2月 2日 4歳上OPEN(G3) (混)[指定] 別定 芝右外C 1600m 14 | 足巨商種                      | ▶ ~ 同距離                   |
| 距離                                                                                                    | ▼ ペーフ M 推定なくし 良1920 乗1945                        | 競馬場                       | ▶ ±200m                   |
| [7]26\$#                                                                                                    | ▼ N=X M HELEX+LA R 1.33.0 里 1.34.0               | 馬場                        | ▶ ±400m                   |
| 1-10-0-010                                                                                                    |                                                  | 重馬場巧拙                     | ▶ 2001 <del>-1</del> 371% |
| 同競馬場                                                                                                    | JRAレコード 1.31.5 ゼンノエルシド                           | クラス                       | ▶ 2001年9月9日 中山            |
| 同コース                                                                                                    |                                                  | 人気                        |                           |
|                                                                                                    | 競走馬 (種牡馬) 騎手   厩舎                                |                           |                           |
| 稍重~不良                                                                                                    | 二   枠   馬   「 馬名   種牡馬                           | 老                         | 自度数 勝率                    |
| 同クラス                                                                                                    | 1 1 カオリジョバンニ ラストタイクーン                            | 1- 3-                     | 0- 17/ 21 4.8%            |
| And the second second s | 2 2 ボールドブライアン ブライアンズタイム                          | 1- 1-                     | 2- 21/ 25 4.0%            |
| 単筋回収半                                                                                                    | 3 アグネスリニック アンブライドルズリング                           | 1- 0-                     | 1- 0/ 2 50.0%             |
| 1人気                                                                                                    | ▲ ダイロジアン ノーザンテースト                                | 0- 0-                     | 0- 0/ 0 0.0%              |
| から                                                                                                    | ● 5 ショウナンマインド トニービン                              | 2- 1-                     | 4- 92/ 99 5 19            |
| 18人気                                                                                                    |                                                  | 1 0                       | 4 327 33 3.18             |
| 1.02.004                                                                                                    | 二川尾目 6 ワイフフレイス メジロライアフ                           | 1 1- 2-                   | UF 187 22 4.5%            |